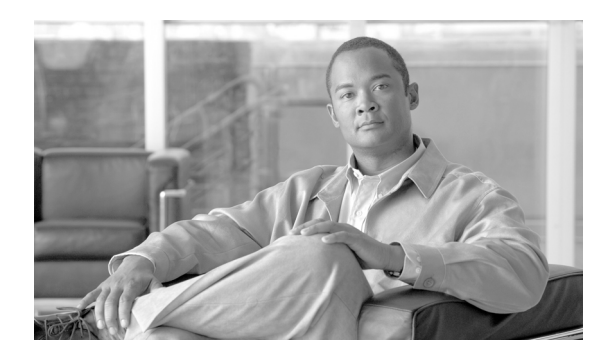

**C H A P T E R** 

13

# **Cisco Unified Mobility**

Cisco Unified Mobility を使用すると、Cisco Unified Communications Manager からの着信 IP コールを、 携帯電話や Cisco Unified IP Phone など最大4種類の指定クライアントデバイスにリダイレクトでき ます。

たとえば、Cisco Unified Mobility は、ユーザの携帯電話番号をユーザの業務用 IP Phone の番号に関 連付けます。その後、Cisco Unified Mobility は着信コールを転送して、ユーザの携帯電話と業務用 電話を呼び出します。この結果、発信者の電話番号は1つだけユーザの元に到達します。すべての 指定デバイスで応答されなかったコールは、ユーザの Cisco Unity メッセージング システムにリダ イレクトされます。

管理者は、Cisco Unified Communications Manager の管理ページを使用してエンド ユーザ向けの設定 を行うことで、Cisco Unified Mobility(旧名称 Cisco Unified MobilityManager)を設定できます。エ ンドユーザは、Cisco Unified CM ユーザ オプションのウィンドウを使用して、独自の設定を行うこ とができます。

Cisco Unified Mobility は、この章で説明する多くの機能で構成されています。この章では、管理者 が従うべき設定手順の概要について説明します。

エンドユーザが Cisco Unified CM ユーザオプションのウィンドウを使用して電話機の Cisco Unified Mobility 設定を行う際の手順については、特定の Cisco Unified IP Phone モデル向けユーザガイドを参照してください。

この章は、次の内容で構成されています。

- Cisco Unified Mobility の概要(P.13-3)
- 定義 (P.13-3)
- Cisco Unified Mobility 機能のリスト (P.13-4)
- Cisco Unified Mobility 機能のその他の利点 (P.13-5)
- モバイル コネクト (P.13-6)
- モバイルボイスアクセス (P.13-6)
- Cisco Unified Mobile Communicator (P.13-7)
- Dial-via-Office リバース コールバック (P.13-10)
- Time-of-Day アクセス (P.13-11)
- DTMF を介したダイレクト コールパーク (P.13-14)
- SIP URI ダイヤル (P.13-15)
- Cisco Unified Mobility 機能の使用例 (P.13-16)
- インタラクションおよび制限事項 (P.13-20)
- システム要件 (P.13-24)
- Cisco Unified MobilityManager からの移行 (P.13-24)

- Cisco Unified Mobility の設定(P.13-25)
- Cisco Unified Mobility の設定チェックリスト (P.13-25)
- アクセスリストの設定 (P.13-27)
- リモート接続先プロファイルの設定 (P.13-32)
- リモート接続先の設定(P.13-38)
- モバイルボイスアクセスのメディアリソースの設定 (P.13-45)
- モバイルボイスアクセス用のH.323ゲートウェイの設定(P.13-47)
- モビリティの設定 (P.13-52)
- モビリティソフトキーの設定 (P.13-53)
- 関連項目 (P.13-55)

## Cisco Unified Mobility の概要

管理者は、Cisco Unified Communications Manager の管理ページを使用して、エンド ユーザ向けの Cisco Unified Mobility の基本設定を行います。

この項では、次のトピックについて説明します。

- 定義 (P.13-3)
- Cisco Unified Mobility 機能のリスト (P.13-4)
- Cisco Unified Mobility 機能のその他の利点 (P.13-5)

## 追加情報

P.13-55の「関連項目」を参照してください。

## 定義

表 13-1 は、Cisco Unified Mobility に関連する用語の定義を示しています。

| 用語               | 定義                                                   |
|------------------|------------------------------------------------------|
| アクセスリスト          | リモート接続先への送信が許可またはブロックされている電話番                        |
|                  | 方を指定したサスト。                                           |
| モバイル コネクト        | ユーザがデスクトップ電話機またはリモート接続先で着信コール                        |
|                  | に応答すること、および接続を中断せずに進行中のコールをデス                        |
|                  | クトップ電話機またはリモート接続先で取得することを可能にす                        |
|                  | る機能。                                                 |
| モバイル ボイス アクセス    | モバイル コネクト コールを開始するため、およびモバイル コネ                      |
|                  | クト機能をアクティブまたは非アクティブにするために使用され                        |
|                  | る Integrated Voice Response (IVR; 自動音声応答)システム。       |
| リモート接続先          | モバイル コネクトの応答およびピックアップに使用できる電話                        |
|                  | 機、およびモバイル ボイス アクセスに到達するために使用される                      |
|                  | ロケーション。リモート接続先には、次のいずれかのデバイスが                        |
|                  | 含まれる場合があります。                                         |
|                  | <ul> <li>シングルモードの携帯電話</li> </ul>                     |
|                  | <ul> <li>スマートフォン</li> </ul>                          |
|                  | <ul> <li>デュアルモードフォン</li> </ul>                       |
|                  | <ul> <li>デスクトップ電話機とは別のクラスタにある企業の IP Phone</li> </ul> |
|                  | • PSTN における自宅の電話番号                                   |
| リモート接続先プロファイル    | ユーザのリモート接続先すべてに適用されるパラメータの集合。                        |
| Time-of-Day アクセス | 呼び出しスケジュールをアクセス リストに関連付け、コールが受                       |
|                  | 信された時刻にそのコールがリモート接続先に送達されるかどう                        |
|                  | かを決定する機能。                                            |

Cisco Unified Communications Manager 機能およびサービス ガイド

## 表 13-1 定義

#### 追加情報

## Cisco Unified Mobility 機能のリスト

この項では、管理者が Cisco Unified Communications Manager の管理ページを使用して設定する、 Cisco Unified Mobility 機能のリストを示します。

次に示す機能は、元々は Cisco Unified MobilityManager の一部でしたが、現在は Cisco Unified Communications Manager の機能となっています。

- モバイルコネクト:この機能を使用すると、ユーザは1つの電話番号を使用して業務上のコールを管理し、進行中のコールをデスクトップ電話機と携帯電話で取得することができます。詳細については、P.13-6の「モバイルコネクト」を参照してください。
- デスクトップ コール ピックアップ:ユーザはアクティブなコールの接続中に、接続を中断せずにデスクトップ電話機と携帯電話を切り替えることができます。使用時のニーズに応じて、オフィスの有線電話の信頼性、または携帯電話の機動性を利用できます。
- モバイルボイスアクセス:この機能を使用すると、モバイルコネクト機能が拡張され、自動音声応答(IVR)システムを使用してモバイルコネクトコールを開始したり、モバイルコネクト機能をアクティブまたは非アクティブにしたりすることができます。詳細については、 P.13-6の「モバイルボイスアクセス」を参照してください。
- アクセスリスト:ユーザは、指定されたリモート接続先で着信コールの呼び出し音が鳴るよう にする発信者のグループを制限できます(許可アクセスリスト)。一方、リモート接続先で着 信コールの呼び出し音が鳴らないようにする発信者のグループを制限することもできます(拒 否アクセスリスト)。各リモート接続先には、ユーザのデスクトップ電話機からの転送を受け 入れるように設定可能な携帯電話またはその他の電話機が表示されます。

リリース 6.0 の Cisco Unified Communications Manager には、次の Cisco Unified Mobility 機能に対す るサポートが追加されています。

- DTMFでのコール中のエンタープライズ機能のサポート:次のDTMF機能のコードをサービスパラメータとして設定できます。保留(デフォルトは\*81)、排他保留(デフォルトは\*82)、再開(デフォルトは\*83)、転送(デフォルトは\*84)、および会議(デフォルトは\*85)。
- 2 段階ダイヤリング:スマートフォンの2段階ダイヤリングでエンタープライズ機能を利用できます。2段階ダイヤリングを使用すると、スマートフォンがビジネスモードの場合に、スマートフォンのコールを Cisco Unified Communications Manager から発信できるようになります。スマートフォンは、Cisco Unified Communications Manager のエンタープライズ機能アクセス番号をダイヤルしてから、接続先番号をダイヤルします。
- デュアルモードフォンのサポート: Cisco Unified Mobility はデュアルモードフォンをサポートします。
- デュアルモードフォンでのコールの手動ハンドオフ:デュアルモードデバイスには、PSTNからWLANに(またはその逆に)コールを手動で渡すオプションが用意されています。

リリース 7.0 の Cisco Unified Communications Manager には、次の Cisco Unified Mobility 機能に対す るサポートが追加されています。

- Cisco Unified Mobile Communicator: Cisco Unified Mobile Communicator (CUMC) は、モバイル スマート クライアント デバイス プロトコルを使用する電話デバイスを指定します。Cisco Unified Communications Managerの管理ページの[電話の設定 (Phone Configuration)] ウィンド ウで、Cisco Unified Mobile Communicator の設定を行います。詳細については、P.13-7 の「Cisco Unified Mobile Communicator」を参照してください。
- Dial-via-Office リバース コールバック: Dial-via-Office リバース コールバック機能は、モバイル ボイス アクセス機能に似ていますが、Cisco Unified Communications Manager が両方のコールを 発信するという点が異なります。電話機は、CUMC クライアントから D チャネルを使用して、 リバース コールバック機能を開始します。すると Cisco Unified Communications Manager は、ま ずリモート接続先にコールします。リモート接続先が応答すると、Cisco Unified Communications Manager は接続先番号にコールします。詳細については、P.13-10の「Dial-via-Office リバース コールバック」を参照してください。

- Time-of-Day アクセス:モバイル コネクト機能が有効なときに、関連付けられた電話番号が時 刻アクセスベースの設定に基づいてコールされた場合、コールはリモート接続先に送達されま す。詳細については、P.13-11の「Time-of-Day アクセス」を参照してください。
- DTMF を介したダイレクト コールパーク:この機能を携帯電話ユーザが使用すると、パークされた発信側をパーク コードに転送することによってコールをパークできるようになるため、コールを後で取得することができます。この機能は、標準の Cisco Unified Communications Manager ダイレクト コールパーク機能と DTMF 機能を組み合せたものです。詳細については、P.13-14の「DTMF を介したダイレクト コールパーク」を参照してください。
- SIP URI ダイヤル:この機能は、Cisco Unified Mobilityのリモート接続先の追加タイプとして SIP URI をサポートします。詳細については、P.13-15の「SIP URI ダイヤル」を参照してくだ さい。

#### 追加情報

P.13-55の「関連項目」を参照してください。

## Cisco Unified Mobility 機能のその他の利点

Cisco Unified Mobility では、企業の電話通信と携帯電話通信を柔軟に管理できます。これらの電話 通信におけるその他の機能と利点は次のとおりです。

- デスクトップ同時呼び出し:コールが着信すると、IP Phoneの内線番号と指定の携帯電話で同時に呼び出し音が鳴ります。ユーザが一方の回線で応答すると、応答しなかった回線の呼び出し音は自動的に停止します。ユーザは、コールが着信するたびに適切なデバイスを選択できます。
- 企業のボイスメールボックスの統合:企業のボイスメールボックスを、統合された1つのボイスメールボックスとして、デスクトップデバイスや設定済みのリモートデバイスへのコールなど、あらゆる業務に使用することができます。着信コールの発信者は、わかりやすい方法で従業員に連絡できるようになり、ユーザは、時間をかけずに複数のボイスメールシステムをチェックできるようになります。
- システム リモート アクセス:ローカルの IP PBX 内線電話と同じように、ユーザの携帯電話からコールを開始できます。ユーザが開始するコールでは、ローカルの音声ゲートウェイおよび WAN トランキングを利用できるようになり、企業では、従業員によるコールの開始を追跡できるようになります。
- 発信者 ID:システムは、すべてのコールでの発信者 ID を保存および表示します。ユーザは、 IP Phone の所定の機能を損なうことなく、モバイル コネクトを利用できます。
- リモートのオン / オフ制御: ユーザは、モバイル ボイス アクセスを使用する携帯電話から、または Cisco Unified CM ユーザ オプションのウィンドウから、モバイル コネクト機能のオンとオフの切り替えを行うことができます。
- コールトレース:モバイルコネクトコールの詳細情報がログに記録されます。この情報は、 企業でトランク使用率を最適化する場合や、接続の問題をデバッグする場合に役立ちます。
- モバイル コネクト コールのセキュリティとプライバシー:アクティブなモバイル コネクト コールの接続中、関連付けられたデスクトップ IP Phone がセキュリティで保護されるようにな ります。携帯電話の接続がアクティブになるとすぐに、デスクトップからはコールにアクセス できなくなります。したがって、携帯電話に接続されたコールを不正な人物が傍受する可能性 はなくなります。
- スマートフォンのサポート:ユーザはアクティブなコールにおいて、スマートフォンの [Enterprise Hold]、[Enterprise Resume]、[Enterprise Transfer]、および [Enterprise Conference]の 各ソフトキーを使用できます。また、スマートフォンからモバイルコネクトを有効または無効 にすることもできます。

#### 追加情報

## モバイル コネクト

モバイルコネクトを使用すると、ユーザは、デスクトップ電話機または携帯電話で着信コールに応 答すること、接続を中断せずに進行中のコールをデスクトップ電話機または携帯電話で取得するこ と、および携帯電話から業務上のコールを開始することができます。

(注)

Code Division Multiple Access (CDMA; 符号分割多重接続) 電話や Global System for Mobile Communications (GSM; モバイル通信用グローバル システム) 電話を含む既存の携帯電話は、モバ イル コネクトとモバイル ボイス アクセスに使用できます。ただし、互換性を確保するために Cisco Unified Communications Manager でタイマー設定を変更することが必要になる場合があります。 P.13-40 の「リモート接続先の設定」を参照してください。

Cisco Unified Communications Manager がこの機能によってサポートする使用例については、 P.13-17の「モバイルコネクトの使用例」を参照してください。

#### 追加情報

P.13-55の「関連項目」を参照してください。

## モバイル ボイス アクセス

モバイル ボイス アクセスを使用すると、モバイル コネクト機能が拡張され、ユーザはデスクトッ プ電話機からダイヤルする場合と同じように、携帯電話などのリモート接続先からコールを発信で きるようになります。リモート接続先とは、モバイル コネクトの応答およびピックアップに使用で きるように指定された電話機です。ユーザは、リモート接続先からモバイル ボイス アクセスにダ イヤルします。Cisco Unified Communications Manager でユーザに割り当てられた PIN を入力するよ うに要求されます。認証が完了すると、ユーザは、企業のデスクトップ電話機からコールを発信す る場合と同じモバイル コネクト機能を使用して、コールを発信できるようになります。

次のいずれかの条件に該当する場合、ユーザはモバイルコネクトにコールすると、PINのほかに発信元の電話番号も入力するように要求されます。

- ユーザの発信元の番号が、ユーザのリモート接続先のいずれとも一致しない。
- 番号がユーザまたはユーザの通信事業者によってブロックされている(「不明な番号」と表示 される)。
- 番号が Cisco Unified Communications Manager データベース内の番号と完全に一致しない(たと えば、ユーザの番号は 510-666-9999 だがデータベースでは 666-9999 となっている、または番 号は 408-999-6666 だがデータベースでは 1-408-999-6666 となっている)。
- モバイルボイスアクセスがヘアピンモードで設定されている。

要求された情報(携帯電話の番号や PIN など)をユーザが3回連続で誤入力すると、モバイルボ イスアクセスコールは切断され、ユーザは一定期間ロックアウトされます。

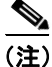

IVR が使用されている場合、モバイルボイス アクセスは Cisco Unified Communications Manager の 管理ページの [モバイルボイスアクセス (Mobile Voice Access)] ウィンドウ ([メディアリソース (Media Resources)] > [モバイルボイス アクセス (Mobile Voice Access)])の [選択済みのロケー ル (Selected Locales)] ペインに表示される最初のロケールを使用します。たとえば、[選択済みの ロケール (Selected Locales)] ペインに最初に [English United States] と表示されている場合、Cisco Unified Mobility ユーザは、コール中に IVR が使用されているときには英語を受信します。 Cisco Unified Communications Manager がこの機能によってサポートする使用例については、 P.13-17の「モバイル ボイス アクセスの使用例」を参照してください。

#### 追加情報

P.13-55の「関連項目」を参照してください。

## **Cisco Unified Mobile Communicator**

Cisco Unified Mobile Communicator(CUMC)は、Cisco Unified Communications Manager の管理ページの [電話の設定(Phone Configuration)]ウィンドウで設定可能なデバイス タイプを指定します。 Cisco Unified Mobile Communicator は、モバイル スマート クライアント デバイス プロトコルで動作し、3 つのデバイス ライセンス ユニット(DLU)または1 つの DLU(付属の場合)を使用します。

設定の詳細については、次のトピックを参照してください。

- Cisco Unified Mobile Communicator の設定 (P.13-7)
- Cisco Unified Mobile Communicator の設定の詳細 (P.13-9)

#### 追加情報

P.13-55の「関連項目」を参照してください。

#### Cisco Unified Mobile Communicator の設定

表 13-2 では、Cisco Unified Mobility の Cisco Unified Mobile Communicator を設定する手順を要約しています。手順の詳細については、この表に示されている情報を参照してください。

表 13-2 Cisco Unified Mobile Communicator の設定チェックリスト

| 設定手順   |                           |                                                                                                    | 関連手順と関連項目                                                                                 |
|--------|---------------------------|----------------------------------------------------------------------------------------------------|-------------------------------------------------------------------------------------------|
| ステップ 1 | Cisco U<br>Cisco U<br>設定し | Unified Communications Manager の管理ページで、<br>Unified Mobile Communicator(CUMC)デバイスを<br>ます。                                  | 『Cisco Unified Communications Manager アドミニ<br>ストレーションガイド』の「Cisco Unified IP Phone<br>の設定」 |
|        | <b>[デバ</b> -<br>ション       | <b>イス(Device)]&gt;[電話(Phone)]</b> メニュー オプ<br>を使用します。                                                                      | Cisco Unified Mobile Communicator の設定の詳細<br>(P.13-9)                                      |
|        | <u>》</u><br>(注)           | [エンドユーザの設定 (End User Configuration)]<br>ページで、[モビリティの有効化 (Enable<br>Mobility)]チェックボックスがオンになってい<br>ることを確認してください。            |                                                                                           |
|        | <u>▲</u><br>(注)           | [モビリティの有効化 (Enable Mobility)] チェッ<br>クボックスをオンにすると、ライセンスに対す<br>るトリガーが発生し、モバイル コネクト用にデ<br>バイス ライセンス ユニット (DLU) が消費され<br>ます。 |                                                                                           |

| 設定手順   |                                                                                                    | 関連手順と関連項目                                                                       |
|--------|----------------------------------------------------------------------------------------------------|---------------------------------------------------------------------------------|
| ステップ 2 | Cisco Unified Communications Manager の管理ページで、<br>Cisco Unified Mobility Advantage (CUMA) サーバのセ<br>キュリティ プロファイルを設定します。<br>[システム (System)] > [セキュリティプロファイル<br>(Security Profile)] > [CUMA サーバのセキュリティ プ<br>ロファイル (CUMA Server Security Profile)] メニュー<br>オプションを使用します。      | 詳細については、『Cisco Unified Communications<br>Manager セキュリティ ガイド』を参照してくだ<br>さい。      |
| ステップ 3 | Cisco Unified Communications Manager の管理ページで、<br>CUMA サーバのアプリケーション サーバを設定しま<br>す。                                                                                                    | 『Cisco Unified Communications Manager アドミニ<br>ストレーション ガイド』の「アプリケーション<br>サーバの設定」 |
|        | [システム (System)] > [アプリケーションサーバ<br>(Application Server)] メニュー オプションを使用しま<br>す。[アプリケーションサーバタイプ (Application Server<br>Type)] ドロップダウン リスト ボックスで、[CUMA<br>Provisioning Server] タイプを選択します。                                                                                   | Cisco Unified Mobile Communicator の設定の詳細<br>(P.13-9)                            |
| ステップ 4 | <ul> <li>Cisco Unified Communications Manager の管理ページで、<br/>エンタープライズ機能アクセス電話番号 (DN)を設定<br/>します。</li> <li>[コールルーティング (Call Routing)] &gt; [電話番号<br/>(Directory Number)]メニュー オプションを使用しま<br/>オ</li> </ul>                                                                   | 『Cisco Unified Communications Manager アドミニ<br>ストレーション ガイド』の「電話番号の設定」            |
|        | <sup>▶</sup> (注) この設定を行わないと、Dial-via-Office 機能が働<br>きません。                                                                                                    |                                                                                 |
| ステップ 5 | CUMA クライアントに対して、Cisco Unified<br>Communications Manager への登録を許可します。                                                                                                    | 詳細については、『Cisco Unified Communications<br>Manager セキュリティ ガイド』を参照してくだ<br>さい。      |
| ステップ 6 | <ul> <li>Cisco Unified CM ユーザ オプションのウィンドウで、</li> <li>Cisco Unified Mobile Communicator の次のようなエンド ユーザ設定を行います。</li> <li>デバイス:エンド ユーザは、固有の Cisco Unified Mobile Communicator を指定します。</li> <li>リモート接続先:エンド ユーザは、固有の Cisco Unified Mobile Communicator をリモート接続先プロ</li> </ul> | 特定の Cisco Unified IP Phone モデルに関する<br>ユーザガイドを参照してください。                          |

#### 表 13-2 Cisco Unified Mobile Communicator の設定チェックリスト(続き)

#### 追加情報

## Cisco Unified Mobile Communicator の設定の詳細

Cisco Unified Mobile Communicator (CUMC)を設定する際に [電話の設定 (Phone Configuration)] ウィンドウの各フィールドを設定する場合、次の設定要件に留意してください。

- 新規の Cisco Unified Mobile Communicator を設定する場合、[電話のタイプの選択 (Select Phone Type)] ドロップダウン リスト ボックスで、Cisco Unified Mobile Communicator の電話機タイプ を選択します。
- [デバイス名 (Device Name)]: この名前が一意であることを確認します。MAC アドレスは必要ありません。
- [モビリティユーザ ID (Mobility User ID)]: このフィールドの設定は必須です。
- [Mobility Identity]: このフィールドは、CUMC 対応スマートフォン携帯電話番号を接続先番号 として指定します。
- [Reroute CSS] および [CSS]: 基本コールが機能するように、これらのフィールドが設定されていることを確認します。
- [DND オプション (DND Option)]: Cisco Unified Mobile Communicator は、DND の [コール拒 否 (Call Reject)] オプションだけをサポートします。

電話番号は、Cisco Unified Mobile Communicator に割り当てられている必要があります。

Cisco Unified Mobile Communicator に適用される、その他の設定要件についても留意してください。

- Cisco Unified Communications Manager および Cisco Unified Mobility Advantage サーバには統合された [エンドユーザの設定 (End User Configuration)] ウィンドウがないので、CUMC クライアントユーザは、Cisco Unified Communications Manager の管理ページおよび Cisco Unified Mobility Advantage サーバの双方において、同一のリモート接続先番号を設定する必要があります。
- CUMC クライアント ユーザが固有の SIM カードを変更する場合、このユーザは Cisco Unified Mobility Advantage サーバの携帯電話番号を更新する必要があります。Cisco Unified Mobility Advantage サーバは、古い携帯電話番号を持つ AXL を使用して、新しい携帯電話番号を持つ Cisco Unified Communications Manager を更新し、さらに新しい SIP REGISTER メッセージを Cisco Unified Communications Manager に送信します。
- Cisco Unified Communications Manager ノードが、Cisco Unified Mobility Advantage サーバ管理コ ンソールで静的に生成されることを確認してください。
- Cisco Unified Mobility Advantage サーバは、AXL だけを使用して Cisco Unified Communications Manager データベースを更新します。ただし Cisco Unified Mobility Advantage サーバには、Cisco Unified Communications Manager データベースの変更通知は聞こえません。

#### 主な検討事項

Cisco Unified Mobile Communicator デバイスに関する、次の主な検討事項に留意してください。

- 複数のリモート接続先を CUMC デバイスに追加できます(リモート接続先プロファイルと同様)。
- 自動の移行サポートは存在しません。デバイスを CUMC デバイスとして手動で再設定する必要 があります。
- 2.5G では D チャネルはボイス コールの接続後に利用不可になるため、サポートされるのは最初のコールだけです。
- CUMA サーバがアクティブにできる CUMC デバイスは、各ユーザにつき1台のみです。
- CUMC デバイスの設定において、CSS の再ルーティングおよび CSS は重要な検討事項です。

#### 追加情報

## Dial-via-Office リバース コールバック

Dial-via-Office リバース コールバック機能は、モバイル ボイス アクセス機能に似ていますが、Cisco Unified Communications Manager が両方のコールを発信するという点が異なります。電話機は、 CUMC クライアントから D チャネルを使用して、リバース コールバック機能を開始します。する と Cisco Unified Communications Manager は、まずリモート接続先にコールします。リモート接続先 が応答すると、Cisco Unified Communications Manager は接続先番号にコールします。

#### Dial-via-Office リバース コールパックの例

次の例では、Dial-via-Office リバース コールバックのインスタンスで発生する一連のイベントを示 しています。

- ユーザは、電話機で Dial-via-Office 機能を呼び出し、発信先の電話番号 2000 にコールします。
- 電話機は、SDP パラメータ「c=PSTN E164 4085551234」で指定されたコールバック番号で、 INVITE 2000 を送信します。
- Cisco Unified Communications Manager は、SDP パラメータのエンタープライズ機能アクセス番号(4085556666)で、進行中のセッション183を返信します。
- Cisco Unified Communications Manager は、リモート接続先 4085551234 にコールバックします。
- リモート接続先がコールに応答すると、Cisco Unified Communications Manager は発信先の電話 番号 2000 にコールをリダイレクトします。

#### リモート電話機への Dial-via-Office リバース コールパック

リモート電話機がコールされた場合にリバース コールバック インスタンスに次の特性が適用され ることを、前述の例を使用して説明します。

- Cisco Unified Communications Manager は SDP パラメータ「a=setup:passive」に基づき、その dial-via-office (リバース) コールを判別します。
- Cisco Unified Communications Manager は「SIP/2.0 183 Session Progress」というメッセージを送信 します。
- Cisco Unified Communications Manager は SDP パラメータ「c=PSTN E164 4085551234」に基づき、 リモート電話機にコールバックします。
- リモート電話機は応答し、そのコールは発信先の電話番号 2000 にリダイレクトされます。

この機能では、CUMA がサポートされています。

#### 非リモート電話機への Dial-via-Office リバース コールバック

非リモート電話機がコールされた場合にリバース コールバック インスタンスに次の特性が適用されることを、前述の例を使用して説明します。

- Cisco Unified Communications Manager は SDP パラメータ「a=setup:passive」に基づき、その dial-via-office (リバース) コールを判別します。
- Cisco Unified Communications Manager は「SIP/2.0 183 Session Progress」というメッセージを送信 します。
- Cisco Unified Communications Manager は SDP パラメータ「c=PSTN E164 4085553456」に基づき、 非リモート電話機にコールバックします。このコールバック先は、ユーザに連絡を取るための 任意の PSTN 電話機となる場合があります。このような電話機には、たとえばホテルの電話機 などがあります。
- 非リモート電話機(4085553456)は応答し、そのコールは発信先の電話番号 2000 にリダイレ クトされます。
- この機能では、CUMA がサポートされています。

Cisco Unified Communications Manager がこの機能によってサポートする使用例については、 P.13-17の「Dial-via-Office リバースコールバックの使用例」を参照してください。

#### 追加情報

P.13-55の「関連項目」を参照してください。

## Time-of-Day アクセス

アクセス リストは、モバイル コネクト機能が有効になっているリモート接続先までコールを送達 すべきかどうかを決定します。Time-of-Day アクセス機能は時間ベースの制御を伴い、時間を別の 決定要素として追加します。この機能により、管理者およびユーザはコールを、受信された時刻に 基づいてリモート接続先に到達させるべきかどうかを決定できます。

リモート接続先へのコールに関しては、リモート接続先の Time-of-Day アクセス設定を決定するため、Time-of-Day アクセス機能により呼び出しスケジュールが追加され、その呼び出しスケジュー ルがアクセス リストに関連付けられます。

プロビジョニングプロセスは、次のエンティティのプロビジョニングを伴います。

- アクセスリスト
- リモート接続先(呼び出しスケジュールを設定し、その呼び出しスケジュールをリモート接続 先のアクセスリストに関連付ける)

Time-of-Day アクセス機能は、既存のアクセス リスト機能の拡張版として、Cisco Unified Communications Manager のエンドユーザにアクセス可能である必要があります。これによって、Cisco Unified Communications Manager の管理機能(管理者側)および Cisco Unified CM ユーザオプション (エンドユーザ側)の双方を使用して、この機能をプロビジョニングできます。

#### Time-of-Day アクセスの例

次の例は、Time-of-Day アクセスの特定のアプリケーションを示します。

業務時間中にユーザが閲覧するための Block 1800!

#### その他のトピック

この項の内容は次のとおりです。

- Time-of-Day アクセスの設定 (P.13-12)
- Time-of-Day アクセスの特記事項(P.13-13)

P.13-18の「Time-of-Day アクセスの使用例」に、Release 7.0(x) より前の Cisco Unified Communications Manager のリリースから移行した場合の移行に関する考慮事項など、Cisco Unified Mobility での Time-of-Day アクセス機能の使用例を示しています。

### 追加情報

## Time-of-Day アクセスの設定

表 13-3 では、Cisco Unified Mobility の Time-of-Day アクセス機能を設定する手順を要約しています。 手順の詳細については、表に示されている章と項を参照してください。

表 13-3 Time-of-Day アクセスの設定チェックリスト

| 設定手順   |                                                                                                    | 関連手順と関連項目                                                                                                    |
|--------|----------------------------------------------------------------------------------------------------|----------------------------------------------------------------------------------------------------|
| ステップ 1 | Cisco Unified Communications Manager の管理ページで、<br>Time-of-Day アクセス機能を有効にするエンドユーザを設定しま<br>す。                                                      | 『Cisco Unified Communications Manager<br>アドミニストレーションガイド』の<br>「エンドューザの設定」                                                       |
|        | [ユーザ管理 (User Management)] > [エンドユーザ (End User)]<br>メニュー オプションを使用します。                                                                            | ライセンスとモバイル コネクトとの<br>連携については、『 <i>Cisco Unified</i><br><i>Communications Manager システム ガイ</i><br>ド』の「Cisco Unified Mobility のライ |
|        | (注) [エンドユーリの設定 (End Oser Configuration)] パーシで、<br>[モビリティの有効化 (Enable Mobility)] チェックボック<br>スがオンになっていることを確認してください。                               | センス」の項を参照してください。                                                                                                    |
|        |                                                                                                    |                                                                                                    |
|        | <ul> <li>(注) [モビリティの有効化 (Enable Mobility)] チェックボック<br/>スをオンにすると、ライセンスに対するトリガーが発生<br/>し、モバイル コネクト用にデバイス ライセンス ユニット<br/>(DLU) が消費されます。</li> </ul> |                                                                                                    |
| ステップ 2 | 特定のユーザに対しては、各リストをユーザに割り当てて、<br>Time-of-Day アクセス用に使用するアクセス リストを設定しま<br>す。許可された発信者とブロックされた発信者に対して、別個の<br>アクセスリストを作成します。                           | アクセス リストの設定 (P.13-27)                                                                                                    |
|        | <ul> <li>(注) アクセスリストは、1人の所有者に属している必要があります。システムのアクセスリストは存在しません。</li> </ul>                                                                       |                                                                                                    |
|        | [コールルーティング (Call Routing)] > [コントロールのクラス                                                                                                    |                                                                                                    |
|        | (Class of Control)] > [アクセスリスト (Access List)] メニューオ                                                                                             |                                                                                                    |
|        | ブションを使用します。                                                                                                    |                                                                                                    |

表 13-3 Time-of-Day アクセスの設定チェックリスト(続き)

| 設定手順   |                                                                                                    | 関連手順と関連項目            |
|--------|----------------------------------------------------------------------------------------------------|----------------------|
| ステップ 3 | ユーザのリモート接続先を設定します。リモート接続先は、ユー<br>ザのデスクトップ電話機からの転送を受け入れることができ、か<br>つモバイル ボイス アクセスを使用してコールを開始できる携帯<br>電話(またはその他の電話機)です。                                                                                                    | リモート接続先の設定 (P.13-38) |
|        | [デバイス (Device)] > [リモート接続先 (Remote Destination)]<br>メニュー オプションを使用します。                                                                                                    |                      |
|        | <ul> <li>【注】 これと同じ設定は、デュアルモードフォン、および<br/>Time-of-Day アクセスをセットアップするための Cisco<br/>Unified Mobile Communicator モビリティ ID にも適用され<br/>ます。</li> </ul>                                                                                                    |                      |
|        | Time-of-Day アクセスを正しく設定するには、[リモート接続先の<br>設定 (Remote Destination Configuration)] ウィンドウの次の領域を<br>設定します。                                                                                                    |                      |
|        | • [呼び出しスケジュール (Ring Schedule)] ペインで、リモート<br>接続先の呼び出しスケジュールを設定します。                                                                                                    |                      |
|        | <ul> <li>[上記の呼び出しスケジュールの間にコールを受信する場合<br/>(When receiving a call during the above ring schedule)]ペインで、<br/>呼び出しスケジュールが適用されるアクセスリストを指定し<br/>ます。</li> </ul>                                                                                                    |                      |
|        | リモート接続先の [モバイルコネクトの有効化 (Enable Mobile<br>Connect) ] チェックボックスをオンにすると、Cisco Unified<br>Mobility は [モバイルコネクトが有効になっている場合 (When<br>Mobile Connect is Enabled)] ペインでの設定を、このリモート接続<br>先に作成されるコールに適用できるようになります。[モバイルコ<br>ネクトの有効化 (Enable Mobile Connect)] チェックボックスがオ<br>フの場合、ここでの設定がこのリモート接続先への着信コールに<br>適用されなくなります。ただし、これらの設定は今後の使用のた<br>めにそのまま残ります |                      |

#### 追加情報

P.13-55の「関連項目」を参照してください。

#### Time-of-Day アクセスの特記事項

次の特記事項は、Time-of-Day アクセスの設定に適用されます。

- 呼び出しスケジュールは、リモート接続先のタイムゾーンと関連付けられており、Cisco Unified Communications Manager サーバのタイムゾーンとは関連付けられていません。リモート接続先 のタイムゾーンを指定するには、[リモート接続先の設定(Remote Destination Configuration)] ウィンドウの[タイムゾーン(Time Zone)]フィールドを使用します。
- リモート接続先で Time-of-Day アクセスが設定されていない場合は、すべてのコールがリモー ト接続先に送達されます。デフォルトでは、呼び出しスケジュールの[すべての時間 (All the time)]オプション ボタンおよび [この接続先を常に呼び出し (Always ring this destination)]オ プション ボタンが選択されているため、すべてのコールがリモート接続先に送達されます。

 アクセス リストを必ずメンバで設定すること、およびメンバを含まない空のアクセス リスト を作成しないことをお勧めします。空のアクセス リストが [発信者が次に登録されている場合 のみ、この接続先を呼び出す (Ring this destination only if caller is in)]ドロップダウン リスト ボックスで選択されている場合、すべてのコールはブロックされます(許可されません)。空 のアクセス リストが [発信者が次に登録されている場合、この接続先を呼び出さない (Do not ring this destination if caller is in)]ドロップダウン リスト ボックスで選択されている場合、指定 された呼び出しスケジュール中にすべてのコールが許可されます。いずれの場合も、空のアク セス リストの使用は、エンド ユーザに対して無用な混乱を招く原因となることがあります。

Cisco Unified Communications Manager がこの機能によってサポートする使用例については、 P.13-18の「Time-of-Day アクセスの使用例」を参照してください。

エンドユーザが Cisco Unified CM ユーザオプションのウィンドウを使用して Time-of-Day アクセス の設定をカスタマイズするための設定の詳細については、適切な Cisco Unified IP Phone モデルの ユーザ ガイドを参照してください。

#### 追加情報

P.13-55の「関連項目」を参照してください。

## DTMF を介したダイレクト コールパーク

ユーザは、DTMF 番号を使用して既存のコールをパークすることができます。携帯電話からダイレ クト コールパークを使用してコールをパークし、一意のモビリティ ユーザのパーク コードを入力 します。その後、ユーザはそのコードでコールを取得するか、他の誰かにそのコードでのコール取 得を依頼することができます。この機能は、別の部署やユーザにコールを受けてもらう必要のある 縦型組織で役立ちます。

企業の一員であるユーザが携帯電話でコールを受ける場合、そのユーザは、電話番号が非表示となる会議室内やデスク上の Cisco Unified IP Phone でそのコールに応答することも考えられます。このようなユーザは、コールをパークしてから、そのコードだけを使用してパークされたコールを受けることができます。

携帯電話ユーザが DTMF 転送機能を使用してアクティブなコールに対応している場合には、システ ム管理者が設定してユーザに割り当てたパーク コードに、パークされた発信側を転送することによ り、コールをパークできます。

この機能により、携帯電話ユーザは、パークされた発信側をユーザが選択したパークコードに転送 することで、コールをパークできるようになります。携帯電話ユーザが DTMF 転送機能を使用して アクティブなコールに対応している場合には、パークされた発信側をユーザが選択したパークコー ドに転送することにより、コールをパークできます。ダイヤリングのシーケンスは DTMF 転送シー ケンスに似ていますが、転送番号の代わりに事前設定されたパークコードを使用するという点が異 なります。

#### DTMF を介したダイレクト コールパークの例:コールのパーク

次の例では、\*82 は排他保留、\*84 は転送、PIN は 12345、コールパークのコードは 3215 を示して います。次のアクションは携帯電話で発生します。

- 1. \*82 をダイヤルします (コールを企業内で保留状態にするため)。
- 2. 必要な場合、携帯電話のモデルに応じて、携帯電話を保留にします。
- 3. エンタープライズ機能の DID に新規コールを発信します。
- 4. コールが接続したら、「12345#\*84#3215#\*84#」とダイヤルします。

Cisco Unified Communications Manager は、パークされた発信側を保留にしてから、コール転送機能 と同じ要領で、パークされた発信側にダイヤルトーンを発信します。 Cisco Unified Communications Manager がダイヤルされたパーク コードの番号を受信すると、番号分 析エンジンが、ダイヤルされたパーク コードの番号が有効かどうかを確認します。有効である場 合、ダイレクト コールパーク機能がパーク コードを代行受信し、そのパーク コードが利用可能か どうかを確認します。ダイヤルされたパーク コードが有効かつ利用可能である場合、パーク元は呼 び出し音を受信し、選択されたパーク コードに関連付けられている Cisco Unified Communications Manager 汎用デバイスに対するセカンダリ コールが終了します。この汎用デバイスは自動的に応答 し、保留音 (MOH) または保留トーンでパーク元を保留状態にします。最後の \*84 は、パークされ た発信側に対して、選択されたパーク コードに関連付けられている Cisco Unified Communications Manager 汎用デバイスの転送を実行します。転送が完了すると、パークされた発信側は MOH ま たは保留トーンを受信し、さらに選択されたパーク コードでパークされてから、取得までの待機状 態に入ります。

ユーザが選択するパーク コードを別ユーザがすでに使用している場合、Cisco Unified Communications Manager のダイレクト コールパーク機能のロジックにより、その選択済みパーク

コードは拒否され、パーク元にはビジー音が再生されます。ユーザは別のパークコードを選択で きるようになります。

ユーザが選択したパーク コードが有効でない場合、Cisco Unified Communications Manager はパーク 元に対してリオーダー音を再生し、ユーザは別のパーク コードを選択できるようになります。

ダイレクト コールパーク機能に関しては、パーク コードとコード範囲がクラスタ全体で設定可能 であることに注意してください。クラスタ内の各 Cisco Unified Communications Manager サーバは、 パーク コードとコード範囲を共有します。

#### DTMF を介したダイレクト コールパークの例:パークされたコールの取得

ユーザがパークされたコールを取得しようとする場合は、ユーザは別の携帯電話をオフフックにで きます。また、ユーザは2段階ダイヤリングを使用して、ダイレクトコールパークの取得用プレ フィックス(たとえば22)、およびパークコードとコード範囲(たとえば3215)を含む番号ストリ ングをダイヤルする必要があります。次の一連のイベントが順に発生します。

1. 携帯電話で、エンタープライズ機能の DID をダイヤルします。

2. 接続が完了したら、PIN#1#223215を押してパークされたコールを取得します。

コールが時間どおりに取得されない場合、パークされたコールは、パーク元にデフォルトで関連付 けられている電話番号に戻ります。これは既存のコールパーク機能と同様です。

シェアドラインがパーク元の電話回線用に設定されている場合、そのシェアドラインに関連付けられているすべての電話機で呼び出し音が鳴ります。さらに、dPark機能により、ユーザはコールパークの設定ウィンドウでコールパーク復帰番号を設定できます。したがって、コールパーク復帰番号が設定された場合は、未取得のコールはパーク元の番号にではなく、この復帰番号に戻ります。

Cisco Unified Communications Manager がこの機能によってサポートする使用例については、 P.13-19の「DTMF を介したダイレクト コールパークの使用例」を参照してください。

#### 追加情報

P.13-55の「関連項目」を参照してください。

## SIP URI ダイヤル

この機能は、Cisco Unified Mobility のリモート接続先の追加タイプとして、Session Initiation Protocol (SIP) Universal Resource Identifier (URI) をサポートします。電話番号がコールされると、Cisco Unified Communications Manager はそのコールを、To: ヘッダー内でこの SIP URI を使用する番号分 析によって選択された SIP トランクにまで送達します。

この機能は、全体的な SIP URI ではなく、ドメイン名だけに基づいたルーティングのみを許可します。

このタイプのリモート接続先が設定されている場合、その他の Cisco Unified Mobility 機能(2 段階 ダイヤリング、Cisco Unified Communications Manager へのコール時の電話番号への変換、対話型音 声応答(IVR) サポート、発信者 ID の一致、または DTMF 転送および会議など) はサポートされ ません。

#### SIP URI 管理の詳細

SIP URI ダイヤル機能では、[リモート接続先の設定 (Remote Destination Configuration)] ウィンドウ の [接続先番号 (Destination Number)] フィールドで URI を入力できるようにするため、ビジネス 規則を緩和することが必要になります (Cisco Unified Communications Manager の管理ページのメ ニューバーで、[デバイス (Device)] > [リモート接続先 (Remote Destination)] メニュー オプショ ンを選択します)。

この機能の追加要件により、設定された URI ドメインに一致する SIP ルート パターンを、この機 能が動作するように設定する必要があることが示されます。SIP ルート パターンを設定するには、 Cisco Unified Communications Manager の管理ページのメニュー バーで [コールルーティング (Call Routing)] > [SIP ルートパターン (SIP Route Pattern)] メニュー オプションを選択します。

#### SIP URI の例

リモート接続先に対しては、SIP URI の user@corporation.com が設定されます。また、corporation.com を指定する SIP ルート パターンは、正しく解決されるよう、SIP URI のリモート接続先に対しても 設定される必要があります。

#### 追加情報

P.13-55の「関連項目」を参照してください。

## Cisco Unified Mobility 機能の使用例

次の項では、Cisco Unified Mobilityの各機能に対して Cisco Unified Communications Manager がサポー トする使用例について説明します。

- モバイル コネクトの使用例 (P.13-17)
- モバイルボイスアクセスの使用例(P.13-17)
- Dial-via-Office リバース コールバックの使用例 (P.13-17)
- Time-of-Day アクセスの使用例 (P.13-18)
- DTMF を介したダイレクト コールパークの使用例 (P.13-19)

#### 追加情報

### モバイル コネクトの使用例

モバイルコネクトは、次の使用例をサポートしています。

- デスクトップ電話機または携帯電話で外部コールを受信する:外部の発信者が、ユーザのデス クトップの内線番号をダイヤルします。デスクトップ電話機と携帯電話で、呼び出し音が同時 に鳴ります。ユーザが一方の電話機で応答すると、もう一方の電話機の呼び出し音は停止しま す。ユーザは、コールの接続中に、接続を中断せずにデスクトップ電話機と携帯電話を切り替 えることができます。切り替えは、着信コールと発信コールの両方でサポートされています。
- 携帯電話からデスクトップ電話機に戻す:デスクトップ電話機でコールの発信または応答を開 始した後で携帯電話に切り替えた場合、コールをデスクトップ電話機に戻すことができます。
- コール中のエンタープライズ機能を使用する:ユーザはモバイルコネクトコールの接続中に、 保留/再開、排他保留、転送、および会議などのコール中機能を実行できます。
- 2 段階ダイヤリングでエンタープライズ機能を使用する:ユーザがスマートフォンからコール を発信する場合、スマートフォンがビジネス モードのときは、コールは Cisco Unified Communications Manager から発信されます。この機能はモバイルボイスアクセスと似ています が、音声プロンプトが用意されていません。また、ユーザはこの機能を使用して、モバイルコ ネクトをオンまたはオフにすることもできます。

#### 追加情報

P.13-55の「関連項目」を参照してください。

## モバイル ボイス アクセスの使用例

モバイルボイスアクセスは、次の使用例をサポートしています。

- 携帯電話などのリモート電話機からモビリティ コールを開始する:ユーザはモバイル ボイス アクセスを使用して、デスクトップ電話機からダイヤルする場合と同じように、携帯電話から コールを開始することができます。
- 携帯電話から開始したコールの接続中に携帯電話からデスクトップ電話機に切り替える:モバイルボイスアクセスを使用して携帯電話からコールを開始した場合、ユーザはコールの接続中に、接続を中断することなくデスクトップ電話機に切り替えることができます。その後、必要に応じて携帯電話に戻すこともできます。

#### 追加情報

P.13-55の「関連項目」を参照してください。

## Dial-via-Office リバース コールパックの使用例

Dial-via-Office リバース コールバック機能は、次の使用例をサポートしています。

- モバイルユーザがリモート接続先に対してリバースコールバック機能を呼び出し、成功した。
- モバイル ユーザがリモート接続先以外に対してリバース コールバック機能を呼び出し、成功 した。
- モバイルユーザがリバースコールバック機能を呼び出し、失敗した。

#### 追加情報

## Time-of-Day アクセスの使用例

次の使用例では、Cisco Unified Communications Manager の Release 7.0(1) での Time-of-Day アクセス機能の追加よりも前に設定されたアクティブなアクセス リスト、および Cisco Unified Communications Manager の Release 7.0(1)以降の機能に対して発生する新規プロビジョニングを使用して、Time-of-Day アクセス機能の働きを詳しく説明します。

#### 以前の Cisco Unified Communications Manager リリースからのアクティブなアクセス リストの 移行に関するサポート対象使用例

次の使用例では、Cisco Unified Communications Manager の以前のリリースから Release 7.0(x) 以降へのアクティブなアクセス リストの移行が発生する場合について、Cisco Unified Mobility を使用して、 Time-of-Day アクセス機能の働きを詳しく説明します。

 使用例1: Cisco Unified Communications Manager の Release 7.0(x) よりも前では、許可アクセス リストと拒否アクセスリストは設定されていない。

移行後の結果:システムはすべてのコールを常時許可します。[リモート接続先の設定 (Remote Destination Configuration)]ウィンドウに、[モバイルコネクトが有効になっている場合 (When Mobile Connect is Enabled)]ペインが表示されます。[呼び出しスケジュール (Ring Schedule)] ペインでは、[すべての時間 (All the time)]オプション ボタンが選択されています。[上記の呼び出しスケジュールの間にコールを受信する場合 (When Receiving a call during the above ring schedule)]ペインでは、[この接続先を常に呼び出し (Always ring this destination)]オプション ボタンが選択されています。

 使用例 2: Cisco Unified Communications Manager の Release 7.0(x) よりも前では、許可アクセス リストだけが設定されている。

移行後の結果:許可アクセスリストに属する発信者だけが、関連付けられたリモート接続先に 到達できます。[リモート接続先の設定 (Remote Destination Configuration)] ウィンドウに、[モ バイルコネクトが有効になっている場合 (When Mobile Connect is Enabled)] ペインが表示され ます。[呼び出しスケジュール (Ring Schedule)] ペインでは、[すべての時間 (All the time)] オ プション ボタンが選択されています。[上記の呼び出しスケジュールの間にコールを受信する 場合 (When Receiving a call during the above ring schedule)] ペインでは、[発信者が次に登録され ている場合のみ、この接続先を呼び出す (Ring this destination only if caller is in)] オプション ボ タンが選択されており、それに対応するドロップダウン リスト ボックスにアクセス リストが 表示されます。

 使用例 3: Cisco Unified Communications Manager の Release 7.0(x) よりも前では、拒否アクセス リストだけが設定されている。

移行後の結果:拒否アクセスリストに属する発信者は、関連付けられたリモート接続先には到 達できません。ただし、その他の発信者は全員、リモート接続先に常時コールできます。[リ モート接続先の設定(Remote Destination Configuration)]ウィンドウに、[モバイルコネクトが 有効になっている場合(When Mobile Connect is Enabled)]ペインが表示されます。[呼び出しス ケジュール(Ring Schedule)]ペインでは、[すべての時間(All the time)]オプションボタンが 選択されています。[上記の呼び出しスケジュールの間にコールを受信する場合(When Receiving a call during the above ring schedule)]ペインでは、[発信者が次に登録されている場合、 この接続先を呼び出さない(Do not ring this destination if caller is in)]オプションボタンが選択 されており、それに対応するドロップダウンリストボックスにアクセスリストが表示されま す。

## 現行の Cisco Unified Communications Manager リリースでの Time-of-Day アクセスの使用例

次の使用例では、Cisco Unified Communications Manager の現行のリリースに関して、Cisco Unified Mobility を使用して Time-of-Day アクセス機能の働きを詳しく説明します。

• 使用例4:業務時間中のみコールを許可する。

設定:月曜日から金曜日までの業務時間を指定する呼び出しスケジュールを設定し、[この接続先を常に呼び出し(Always ring this destination)] オプション ボタンを選択します。

結果:システムは業務時間中には発信者全員を許可しますが、業務時間外の場合、コールはこのリモート接続先に送達されません。

 使用例 5:業務時間中に、特定の番号からのコール(たとえば同僚からのコール)だけを許可 する。

設定:月曜日から金曜日までの業務時間を指定する呼び出しスケジュールを設定し、[発信者 が次に登録されている場合のみ、この接続先を呼び出す(Ring this destination only if caller is in)] オプションボタンを選択し、アクセスリストを指定します。

結果:アクセスリストに属する発信者だけが、業務時間中にリモート接続先にコールできま す。その他の発信者はすべて、業務時間中にはブロックされます。業務時間外には、このリ モート接続先をコールが呼び出すことはありません。

使用例6:業務時間中に特定の番号(たとえば1800番)をブロックする。

設定:月曜日から金曜日までの業務時間を指定する呼び出しスケジュールを設定し、[発信者 が次に登録されている場合、この接続先を呼び出さない(Do not ring this destination if caller is in)]オプションボタンを選択し、アクセスリストを指定します。

結果:アクセスリストに属する発信者だけが、業務時間中にリモート接続先へのコールをブ ロックされます。その他の発信者はすべて、業務時間中にリモート接続先へコールを発信でき ます。業務時間外には、このリモート接続先をコールが呼び出すことはありません。

#### 追加情報

P.13-55の「関連項目」を参照してください。

#### DTMF を介したダイレクト コールパークの使用例

Cisco Unified Mobility の DTMF 機能を介したダイレクト コールパークは、次の使用例をサポートしています。

- 携帯電話ユーザが、選択されたパークコードでのコールをパークする。
- 携帯電話ユーザが、選択された使用不能パークコードでのコールをパークする。
- 携帯電話ユーザが、選択された無効パークコードでのコールをパークする。
- 携帯電話ユーザが、DTMF 転送コードの入力後にパーク コードの入力を行わない。
- パーク元がコールのパークを試みている間に、パークされた発信側が接続を切断する。
- パークされた発信側が、選択されたパークコードでパークされており、かつ取得までの待機状態に入っている間に接続を切断する。
- ユーザが、ダイレクト コールパークの取得用番号、および使用中でないパーク コードをダイ ヤルする。
- コールをパークするための番号ストリングの長さと、コールを取得するための番号ストリングの長さが同じになるよう、管理者がトランスレーションパターンを設定する。
- パークされたコールをユーザが再試行する。
- パークされたコールが戻る。
- パーク コードの使用中に、パーク コードまたはコード範囲、ダイレクト コールパークのパー ク プレフィックス、ダイレクト コールパークの取得用プレフィックスのいずれかのエンティ ティが修正または削除される。
- ネットワークの分割時に、ダイレクト コールパークが指定される。

#### 追加情報

## インタラクションおよび制限事項

Cisco Unified Communications Manager の標準機能の多くは、次の項で示す点を除き、Cisco Unified Mobility の機能と完全に互換性があります。

- インタラクション (P.13-20)
- 制限事項 (P.13-21)

#### 追加情報

P.13-55の「関連項目」を参照してください。

## インタラクション

次の項では、Cisco Unified Mobility とその他の Cisco Unified Communications Manager コンポーネン トとのインタラクションについて詳しく説明します。

- ライセンス (P.13-20)
- サポートされるコールの数(P.13-20)
- 自動コール ピックアップ (P.13-21)

#### 追加情報

P.13-55の「関連項目」を参照してください。

## ライセンス

モバイル コネクトでは、ライセンスが使用されます。[エンドユーザの設定(End User Configuration)] ウィンドウで [モビリティの有効化 (Enable Mobility)] チェックボックスをオンにすると、ライセ ンスに対するトリガーが発生し、モバイル コネクト用に Device License Unit (DLU; デバイス ライ センス ユニット)が消費されます。消費されるライセンス数は、Cisco Unified Mobility 専用のエン ド ユーザに付加デバイスを割り当てるかどうかによって異なります。ライセンスと Cisco Unified Mobility との連携の詳細については、次の各項を参照してください。

- 『*Cisco Unified Communications Manager システム ガイド*』の「Cisco Unified Mobility のライセン ス」
- 『Cisco Unified Communications Manager アドミニストレーション ガイド』の「エンド ユーザの 設定値」

#### 追加情報

P.13-55の「関連項目」を参照してください。

## サポートされるコールの数

モバイル コネクト コールは同時に2つまでサポートされます。追加のコールが着信した場合、そのコールはユーザのボイスメールに自動的に転送されます。

各リモート接続先は、最大2つのアクティブなコールをサポートします。Cisco Unified Mobility に 対しては、各リモート接続先は Cisco Unified Communications Manager を介して、最大2つのアク ティブなコールをサポートします。DTMF で転送や会議を行うためにエンタープライズ機能アクセ ス電話番号 (DID 番号)を使用することは、1回のコールとしてカウントされます。Cisco Unified Mobility ユーザが、リモート接続先の2つのアクティブなコールを受けているとき、または DTMF でリモート接続先からのコールを転送して会議を行うときにコールを受信すると、受信されたコールはリモート接続先ではなく、企業のボイスメールに到達します。これはつまり、無応答時転送 (CFNA)が設定されていたり、コールがシェアドラインで応答されなかったりする場合です。

#### 追加情報

P.13-55の「関連項目」を参照してください。

#### 自動コール ピックアップ

Cisco Unified Mobility は、サービス パラメータの選択に基づいた自動コール ピックアップと通信します。Auto Call Pickup Enabled サービス パラメータを [True] に設定すると、エンド ユーザは [ピック] ソフトキーを押すだけでコールを受けることができます。

Auto Call Pickup Enabled サービス パラメータを [False] に設定した場合、エンド ユーザは [ピッ ク]、[G ピック]、または [他 Grp] ソフトキーを押してから、[応答] ソフトキーを押す必要があります。

#### 例

電話機 A、電話機 B (Cisco Unified Mobility 加入者)、および電話機 C は Engineering グループに属 し、電話機 D、電話機 E、および電話機 F は Accounting グループに属しています。

電話機 Dは、Engineering グループの電話機 Aにコールします。電話機 Aの呼び出し音が鳴り、このグループの電話機 Bおよび電話機 Cはピックアップに関する通知を受信します。

自動コール ピックアップが有効である場合、Cisco Unified Mobility 機能を後で使用するには、電話 機 Bの[ピック]ソフトキーを押します。

自動コール ピックアップが有効でない場合、電話機 Bの[ピック]ソフトキーを押すと、電話機 B に関連付けられているリモート接続先で呼び出し音が鳴ります。電話機 B の[応答]ソフトキーを 押すと、リモート接続先での呼び出し音は停止します。ユーザはその後、携帯電話ピックアップと デスクトップ ピックアップを実行できます。

#### 追加情報

P.13-55の「関連項目」を参照してください。

## 制限事項

Cisco Unified Mobility は、Cisco Unified Communications Manager のその他のコンポーネントの操作に 関して、次の制限事項を強化しています。

#### Forced Authorization Codes & Client Matter Codes

Forced Authorization Code および Client Matter Code (FAC/CMC) 機能は、モバイル ボイス アクセス とは連携しません。

#### Multilevel Precedence and Preemption (MLPP)

モバイル コネクトは、Multilevel Precedence and Preemption (MLPP) とは連携しません。コールが MLPP によってプリエンプション処理された場合、モバイル コネクト機能はそのコールに対して無 効になります。

#### ビデオ コール

モバイル コネクトのサービスは、ビデオ コールには提供されません。デスクトップ電話機で受信 したビデオ コールを、携帯電話で取得することはできません。

#### リモート接続先

リモート接続先は、Time Division Multiplex (TDM; 時分割多重) デバイスである必要があります。 Cisco Unified Communications Manager クラスタ内で IP Phone をリモート接続先として設定すること はできません。

リモート接続先が、PSTN 番号または ICT トランク上の番号を指定していることを確認してください。

リモート接続先は、Cisco Unified IP Phone が保留にしているコールを再開できません。

#### リモート接続先プロファイル

リモート接続先プロファイルに関連付けられた電話番号を設定する場合、[電話番号の設定 (Directory Number Configuration)] ウィンドウの [表示 (Display、内線発信者 ID)] フィールドには、 ASCII 文字だけを使用する必要があります。

#### 会議

モバイル ボイス アクセスを使用する場合、ユーザは会議の管理者としてミートミー会議を開始す ることはできませんが、ミートミー会議に参加することはできます。

既存の会議コールが、リモート接続先のシェアドライン IP Phone、デュアル モード フォン、また はスマートフォンから開始されている場合、会議コールが携帯電話に送信された後や、デュアル モード ハンドオフ アクションが発生した後では、既存の会議に新しい会議参加者を追加すること はできません。新しい会議参加者の追加を可能にするには、Advanced Ad Hoc Conference Enabled サービス パラメータを使用します。

#### QSIG パス置換

QSIG (Q シグナリング) パス置換はサポートされません。

#### デュアル モード ハンドオフおよび発信者 ID

デュアル モード ハンドオフを使用するには、セルラー ネットワークで発信者 ID が使用可能になっている必要があります。

#### デュアル モード フォン

デュアルモードフォンがWi-Fiエンタープライズモードの場合、この電話機をCTIアプリケーションで管理および監視することはできません。

WLAN でシェアドライン コールを受けているデュアル モード フォンの [リモートで使用中] イン ジケータは、デュアル モード フォンが WLAN の範囲外に移動した場合は、表示されなくなります。

#### DTMF を使用している GSM でのエンタープライズ機能

DTMF を使用する場合、GSM でエンタープライズ機能を使用できるかどうかは、サードパーティ 製のスマートフォンでサポートされている機能によって異なります。

#### ゲートウェイとポート

モバイルボイスアクセスでは、H.323 VoIPゲートウェイだけがサポートされます。

モバイル コネクト機能は、T1 CAS、FXO、FXS、および BRI ではサポートされません。

#### セルラー ネットワークからのエンタープライズ機能

セルラー ネットワークからエンタープライズ機能を使用するには、アウトオブバンド DTMF が必要です。

#### コールのアンカー

コールのアンカーは、発信者 ID に基づいて実行され、登録されているシングル モードの電話機またはデュアル モード フォンからのコールだけでサポートされます。

#### コール転送

エンド ユーザがリモート接続先を設定した場合、未登録時の不在転送を設定する必要はありません。モバイル コネクト プロセスの一部として、適切なコール転送が処理されます。

#### 複数ノード クラスタ環境

複数ノード クラスタ環境では、Cisco Unified Communications Manager Release 6.0 以降のパブリッ シャが到達不能の場合、エンドユーザがモバイル ボイス アクセスまたは 2 段階ダイヤリングを介 して、モバイル コネクトをオンまたはオフにするための変更を加えても、その変更は保存されませ ん。

#### サービス パラメータ

エンタープライズ機能アクセスのサービスパラメータは、標準の電話機またはスマートフォンに適 用されます。ただし、スマートフォンは、通常、ワンタッチキーを使用して適切なコードを送信し ます。管理者は、モバイルコネクトで使用するすべてのスマートフォンに対して、エンタープライ ズ機能アクセスのデフォルトコードまたはスマートフォンのマニュアルで指定されているコード のどちらかを使用するように設定する必要があります。

#### 追加情報

## システム要件

モバイル コネクトとモバイル ボイス アクセスは、SIP または SCCP を実行している Cisco Unified IP Phone 7906、7911、7941/61、7962/42、7970/71、および 7975 と連携します。これらには、次のソフトウェア コンポーネントが必要です。

- Cisco Unified Communications Manager 6.0 以降
- パブリッシャ上でのみ稼働する Cisco Unified Mobile Voice Access サービス
- Cisco Unified Communications Manager Locale Installer (英語以外の電話ロケール、または国に固 有のトーンを使用する場合)

#### 追加情報

P.13-55の「関連項目」を参照してください。

## Cisco Unified MobilityManager からの移行

スタンドアロンの Cisco Unified MobilityManager データを Cisco Unified Communications Manager Release 6.0(1) 以降へ移行するには、次のプロセスに従います。

- **1.** 必要に応じて、Cisco Unified MobilityManager システムを Release 1.2(5) にアップグレードしま す。『*Release Notes for Cisco Unified MobilityManager Release 1.2(5)*』を参照してください。
- Cisco Unified MobilityManager にログインし、設定データを CSV 形式でエクスポートします。手順については、『Release Notes for Cisco Unified MobilityManager Release 1.2(5)』を参照してください。
- Release 6.0(1) 以降の Cisco Unified Communications Manager の管理ページにログインし、[一括 管理 (Bulk Administration)]の[インポート/エクスポート (Import/Export)]にあるウィンドウ を使用して、Cisco Unified MobilityManager からエクスポートされた CSV データ ファイルをイ ンポートします。『Cisco Unified Communications Manager Bulk Administration ガイド』の「アク セス リスト」、「リモート接続先」、および「リモート接続先プロファイル」の章を参照してく ださい。

### 追加情報

## Cisco Unified Mobility の設定

この項では、管理者が Cisco Unified Communications Manager の管理ページで Cisco Unified Mobility を設定するために必要な手順をまとめたチェックリストを示します。また、この項では各 Cisco Unified Communications Manager の管理ページのメニュー オプションに関する詳しい手順も示します。

エンドユーザは、Cisco Unified CM ユーザ オプションのウィンドウを使用して、携帯電話に適用される Cisco Unified Mobility の設定をさらに詳しく構成したり、または変更したりできます。

ここでは、次のトピックについて説明します。

- Cisco Unified Mobility の設定チェックリスト (P.13-25)
- アクセスリストの設定 (P.13-27)
- リモート接続先プロファイルの設定 (P.13-32)
- リモート接続先の設定 (P.13-38)
- モバイルボイスアクセスのメディアリソースの設定(P.13-45)
- モバイルボイスアクセス用のH.323ゲートウェイの設定(P.13-47)
- サービス パラメータを使用したモバイル ボイス アクセスの設定 (P.13-51)
- モビリティの設定 (P.13-52)
- モビリティ ソフトキーの設定 (P.13-53)

#### 追加情報

P.13-55の「関連項目」を参照してください。

## Cisco Unified Mobility の設定チェックリスト

表 13-4 では、Cisco Unified Mobility を設定する手順を要約しています。手順の詳細については、表 に示されている章と項を参照してください。

表 13-4 Cisco Unified Mobility の設定チェックリスト

| 設定手順   |                                                                                                    | 関連手順と関連項目                                                                                                    |
|--------|----------------------------------------------------------------------------------------------------|----------------------------------------------------------------------------------------------------|
| ステップ 1 | Cisco Unified Serviceability で Cisco Unified Mobile Voice<br>Access サービスをアクティブにします。このサービスは、<br>クラスタの最初のノード上でアクティブにする必要があり<br>ます。                                                          | サービスのアクティブ化については、『Cisco<br>Unified Serviceability アドミニストレーション<br>ガイド』を参照してください。                                                                                                    |
| ステップ 2 | ユーザアカウントを設定します。<br>◆ (注) [エンドユーザの設定(End User Configuration)]<br>ページで、[モビリティの有効化(Enable Mobility)]<br>および[モバイルボイスアクセスの有効化(Enable<br>Mobile Voice Access)]チェックボックスがオンに<br>なっていることを確認してください。 | 『 <i>Cisco Unified Communications Manager アドミ</i><br><i>ニストレーション ガイド</i> 』の「エンド ユーザ<br>の設定」<br>ライセンスとモバイル コネクトとの連携に<br>ついては、『 <i>Cisco Unified Communications</i><br><i>Manager システム ガイド</i> 』の「Cisco Unified<br>Mobility のライセンス」の項を参照してくだ<br>さい。 |
|        | (注) [モビリティの有効化 (Enable Mobility)] チェック<br>ボックスをオンにすると、ライセンスに対するトリ<br>ガーが発生し、モバイルコネクト用にデバイス ラ<br>イセンスユニット (DLU) が消費されます。                                                                   |                                                                                                    |

| 設定手順    |                                                                                                    | 関連手順と関連項目                                                                      |
|---------|----------------------------------------------------------------------------------------------------|--------------------------------------------------------------------------------|
| ステップ 3  | 各アクセスリストをモバイル コネクト ユーザに割り当て、<br>リストを許可するかどうかを指定することによって、モバ<br>イル コネクト用のアクセス リストを作成します。                                                                                                    | アクセスリストの設定(P.13-27)                                                            |
| ステップ 4  | リモート接続先プロファイルを作成し、各ユーザをプロ<br>ファイルに割り当てます。                                                                                                    | リモート接続先プロファイルの設定(P.13-32)                                                      |
| ステップ 5  | ユーザのデスクトップ電話番号 (DN) を関連付けます。                                                                                                    | 電話番号とリモート接続先プロファイルの関<br>連付け (P.13-34)                                          |
| ステップ 6  | すでに定義したプロファイルを設定の一部として選択する<br>ことで、リモート接続先を追加します。                                                                                                    | リモート接続先の設定 (P.13-38)                                                           |
| ステップ 7  | <ul> <li>[サービスパラメータ設定 (Service Parameter<br/>Configuration)] ウィンドウで、次の作業を実行します。</li> <li>• [Enable Mobile Voice Access] に対して [True] を選択<br/>し、モバイルボイスアクセス番号を入力します。この<br/>番号は、エンド ユーザがモバイル ボイス アクセスに<br/>到達するために使用する DID 番号です。</li> <li>★</li> <li>(注) モバイル ボイス アクセス コールを発信するには、<br/>これらのサービス パラメータを設定し、さらに [エンドユーザの設定 (End User Configuration)] ウィン<br/>ドウで [モバイルボイスアクセスの有効化 (Enable<br/>Mobile Voice Access)] チェックボックスをオンに<br/>する必要があります。</li> <li>• [Enable Enterprise Feature Access] に対して [True] を選<br/>択し、リモート接続先からの保留、再開、転送、およ<br/>び会議機能を有効にします。</li> </ul> | 『Cisco Unified Communications Manager アドミ<br>ニストレーション ガイド』の「サービス パラ<br>メータの設定」 |
| ステップ 8  | モバイル ボイス アクセス用のメディア リソースを設定します。                                                                                                    | モバイル ボイス アクセスのメディア リソー<br>スの設定 (P.13-45)                                       |
| ステップ 9  | 代替策として、サービス パラメータおよびエンタープライ<br>ズ機能アクセス DID 電話番号を設定して、モバイル ボイス<br>アクセスを設定します。                                                                                                    |                                                                                |
| ステップ 10 | デュアル モード フォンのハンドオフに対してモビリティ<br>を設定します。                                                                                                    | モビリティの設定 (P.13-52)                                                             |
| ステップ 11 | ユーザ向けに Time-of-Day アクセスを設定します。これを<br>行うには、[リモート接続先の設定 (Remote Destination<br>Configuration)] ウィンドウの [モバイルコネクトが有効に<br>なっている場合 (When Mobile Connect is Enabled)] ペイン<br>にある各フィールドを使用します。                                                                                                    | リモート接続先の設定 (P.13-38)                                                           |

#### 表 13-4 Cisco Unified Mobility の設定チェックリスト(続き)

#### 追加情報

## アクセス リストの設定

リモート接続先プロファイルを作成した後、アクセスリストを定義して、モバイルコネクトに対 する特定の電話番号の使用を明示的に許可またはブロックすることができます。

アクセスリストの設定については、次の項を参照してください。

- アクセスリストの検索 (P.13-27)
- アクセスリストの設定 (P.13-28)
- アクセスリストの削除 (P.13-29)

#### 追加情報

P.13-55の「関連項目」を参照してください。

#### アクセス リストの検索

ネットワークには複数のアクセスリストが存在する可能性があるため、Cisco Unified Communications Manager では特定の条件に基づいて、特定のアクセスリストを検索できます。アクセスリストを検索するには、次の手順を実行します。

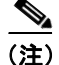

ブラウザ セッションでの作業中は、Cisco Unified Communications Manager の管理ページでアクセス リストの検索プリファレンスが保持されます。他のメニュー項目に移動してこのメニュー項目に 戻った場合でも、検索を変更するかブラウザを閉じない限り、アクセス リストの検索プリファレ ンスは Cisco Unified Communications Manager の管理ページで保持されています。

#### 手順

ステップ1 メニュー バーで、[コールルーティング (Call Routing)]>[コントロールのクラス (Class of Control)]> [アクセスリスト (Access List)]の順に選択します。

[アクセスリストの検索と一覧表示 (Find and List Access Lists)] ウィンドウが表示されます。ウィン ドウには、アクティブな(前の) クエリーのレコードも表示される場合があります。

**ステップ2** データベース内のすべてのレコードを検索するには、ダイアログボックスが空になっていることを 確認し、ステップ3に進みます。

特定のレコードをフィルタリングまたは検索するには、次の操作を実行します。

- 最初のドロップダウンリストボックスで、検索パラメータを選択します。
- 2番目のドロップダウンリストボックスで、検索パターンを選択します。
- 必要に応じて、適切な検索文字を入力します。

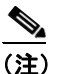

)別の検索条件を追加するには、[+] ボタンをクリックします。条件を追加した場合は、指定したすべての条件に一致するレコードが検索されます。条件を削除するには、[-] ボタンをクリックして、最後に追加された条件を削除するか、または[フィルタのクリア(Clear Filter)] ボタンをクリックして、追加されたすべての検索条件を削除します。

#### ステップ3 [検索 (Find)] をクリックします。

条件に一致するレコードがすべて表示されます。[ページあたりの行数(Rows per Page)]ドロップ ダウンリストボックスで別の値を選択すると、各ページに表示される項目数を変更できます。

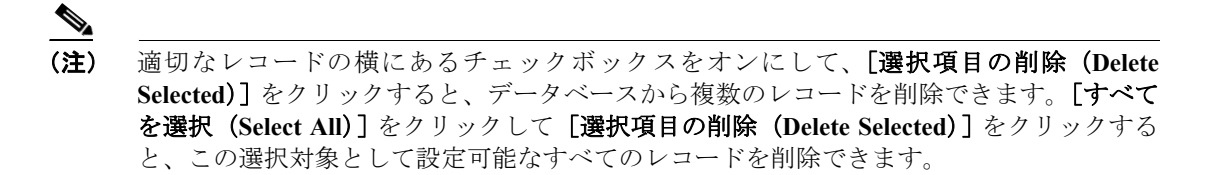

**ステップ4** 表示されたレコード リストから、目的のレコードのリンクをクリックします。

(注) ソート順を逆にするには、リストのヘッダーにある上矢印または下矢印をクリックします (使用可能な場合)。

選択した項目がウィンドウに表示されます。

#### 追加情報

P.13-55の「関連項目」を参照してください。

## アクセス リストの設定

次の手順では、アクセスリストを設定する方法について説明します。

#### 手順

ステップ1 メニュー バーで、[コールルーティング (Call Routing)]>[コントロールのクラス (Class of Control)]> [アクセスリスト (Access List)]の順に選択します。

[アクセスリストの検索と一覧表示 (Find and List Access Lists)] ウィンドウが表示されます。

- ステップ2 次のいずれかの手順を実行します。
  - 既存のアクセスリストをコピーするには、P.13-27の「アクセスリストの検索」で説明したとおりに、該当するアクセスリストを検索します。コピーするアクセスリストの横にある[コピー(Copy)]アイコンをクリックします。ウィンドウにアクセスリストのコピーが表示されます。[名前(Name)]フィールドの値を変更し、ステップ3に進みます。
  - 新しいアクセスリストを追加するには、[新規追加 (Add New)] ボタンをクリックし、ステップ3に進みます。
  - 既存のアクセスリストを更新するには、P.13-27の「アクセスリストの検索」で説明したとおりに、該当するアクセスリストを検索し、ステップ3に進みます。

ステップ3 パラメータの値を入力します(表 13-5 を参照)。

ステップ4 [保存 (Save)] をクリックします。

新しいアクセス リストを設定している場合、ウィンドウが再度開き、[アクセスリストメンバ情報 (Access List Member Information)] 領域が表示されます。

ステップ5 アクセス リストのメンバを設定する場合は、[メンバの追加 (Add Member)] をクリックします。

[アクセスリストメンバの詳細 (Access List Member Detail)] ウィンドウが開きます。

- ステップ6 パラメータの値を入力します(表 13-6 を参照)。
- ステップ7 [保存 (Save)] をクリックします。

[アクセスリストの設定(Access List Configuration)] ウィンドウが再度開き、[選択されたフィルタ(Selected Filters)] 領域に、新しい番号またはフィルタが表示されます。

- **ステップ8** [アクセスリストの設定 (Access List Configuration)] ウィンドウで、フィルタを追加し、必要に応じ て既存のアクセス リストを変更します。
  - DN マスクを変更するには、ウィンドウ下部の [アクセスリストメンバ (Access List Members)] の下にある電話番号のリンクをクリックし、変更値を入力してから、[保存 (Save)]をクリッ クします。
  - フィルタを削除するには、フィルタを選択し、[削除 (Delete)] をクリックします。
  - フィルタを削除せずに非アクティブにするには、[選択されたフィルタ (Selected Filters)] ペインでフィルタを選択し、下向きの矢印をクリックして、フィルタを [削除されたフィルタ (Removed Filters)] ペインに移動します。
  - フィルタをアクティブにするには、[削除されたフィルタ (Removed Filters)] ペインでフィルタ を選択し、上向きの矢印をクリックして、フィルタを [選択されたフィルタ (Selected Filters)] 領域に移動します。
  - 既存のリストと同じメンバを含む新しいアクセスリストを作成するには、[コピー (Copy)]を クリックします。

#### 追加情報

P.13-55の「関連項目」を参照してください。

#### アクセス リストの削除

Cisco Unified Communications Manager の管理ページでアクセス リストを削除するには、次の手順を 実行します。

#### 始める前に

リモート接続先が使用しているアクセスリストを削除することはできません。アクセスリストを 使用している項目を検索するには、[アクセスリストの設定 (Access List Configuration)] ウィンドウ の [関連リンク (Related Links)] ドロップダウン リスト ボックスから **[依存関係レコード** (Dependency Records)] を選択します。依存関係レコードがシステムで使用できない場合は、[依存 関係レコード要約 (Dependency Records Summary)] ウィンドウにメッセージが表示されます。依存 関係レコードの詳細については、『*Cisco Unified Communications Manager アドミニストレーション ガ* イド』の「依存関係レコードへのアクセス」を参照してください。使用中のアクセスリストを削除 しようとすると、Cisco Unified Communications Manager によってメッセージが表示されます。現在 使用しているアクセスリストを削除する前に、次の作業のいずれかまたは両方を実行する必要があ ります。

- 削除するアクセスリストを使用しているリモート接続先に、別のアクセスリストを割り当てます。P.13-38の「リモート接続先の設定」を参照してください。
- 削除するアクセス リストを使用しているリモート接続先を削除します。P.13-41の「リモート 接続先の削除」を参照してください。

#### 手順

- **ステップ1** 削除するアクセスリストを検索します。検索の手順は、P.13-27の「アクセスリストの検索」を参照してください。
- **ステップ2** [アクセスリストの設定 (Access List Configuration)] ウィンドウが表示された後に、[削除 (Delete)] をクリックします。
- ステップ3 削除を続けるには、[OK] をクリックします。

#### 追加情報

P.13-55の「関連項目」を参照してください。

## アクセス リストの設定項目

表 13-5 は、[アクセスリストの設定(Access List Configuration)] ウィンドウ内の使用可能な設定を示しています。

| フィールド              | 説明                                |
|--------------------|-----------------------------------|
| [アクセスリスト情報(Acc     | ess List Information)]            |
| [名前 (Name)]        | リモート接続先プロファイルの名前を入力します。           |
| [説明 (Description)] | リモート接続先プロファイルの説明を入力します。           |
| [オーナー (Owner)]     | ドロップダウン リスト ボックスで、アクセス リストの適用先のエン |
|                    | ドユーザを選択します。                       |
| [許可 (Allowed)]     | メンバの電話番号からのコールがリモート接続先に送信されるように   |
|                    | するには、このオプション ボタンをクリックします。         |
| [ブロック (Blocked)]   | メンバの電話番号からのコールがリモート接続先に送信されるのをブ   |
|                    | ロックするには、このオプション ボタンをクリックします。      |

#### 表 13-5 アクセス リストの設定項目

| フィールド               | 説明                                                                                                    |
|---------------------|----------------------------------------------------------------------------------------------------|
| [アクセスリストメンバ情幸       |                                                                                                    |
| [選択されたフィルタ          | このペインには、アクセスリストの現在のメンバが表示されます。メ                                                                                                    |
| (Selected Filters)] | ンバは次のタイプで構成されます。                                                                                                    |
|                     | • [非通知 (Private)]: このフィルタは、発信者 ID を表示しない非<br>通知番号からのコールに適用されます。                                                                                                    |
|                     | • [使用不可 (Not Available)]: このフィルタは、発信者 ID を持たな<br>い番号からのコールに適用されます。                                                                                                    |
|                     | • [電話番号 (Directory Number)]: このフィルタは、カッコで囲ま<br>れた電話番号を指定します。たとえば、(12345)です。有効な値<br>は、0~9までの数字と、ワイルドカード文字 X、!および#です。                                                                                          |
|                     | このペインの下側にある矢印を使用して、アクセス リストのメンバを<br>このペインに対して追加および削除します。                                                                                                    |
|                     | [メンバの追加 (Add Member)]: このボタンをクリックして、新しい<br>メンバを[選択されたフィルタ (Selected Filters)] ペインに追加します。<br>[アクセスリストメンバの詳細 (Access List Member Detail)] ウィンド<br>ウが開きます。詳細については、P.13-32 の「アクセス リスト メンバ<br>の詳細の設定項目」を参照してください。 |
| [削除されたフィルタ          | このペインは、このアクセス リストに対して定義されているものの現                                                                                                    |
| (Removed Filters)]  | 在は選択されていないフィルタを指定します。                                                                                                    |
|                     | このペインの上側にある矢印を使用して、アクセス リストのメンバを<br>このペインに対して追加および削除します。                                                                                                    |

|  | 表 13-5 | アクセス | リストの設定項目 | (続き) |
|--|--------|------|----------|------|
|--|--------|------|----------|------|

#### 追加情報

## アクセス リスト メンバの詳細の設定項目

表 13-6 は、[アクセスリストメンバの詳細 (Access List Member Detail)] ウィンドウ内の使用可能な 設定を示しています。

#### 表 13-6 アクセス リスト メンバの詳細の設定項目

| フィールド                  | 説明                                                                                                    |
|------------------------|----------------------------------------------------------------------------------------------------|
| [フィルタマスク(Filter Mask)] | ドロップダウン リスト ボックスからオプションを選択します。<br>[電話番号 (Directory Number)](電話番号の入力)、[使用不可<br>(Not Available)](発信者 ID を持たないコールの除外)、または<br>[非通知 (Private)](発信者 ID を表示せずに許可またはブロッ<br>クする番号の指定)のいずれかを選択できます。 |
| [DN マスク (DN Mask)]     | [フィルタマスク(Filter Mask)] フィールドで[電話番号<br>(Directory Number)]を選択した場合は、[DN マスク(DN Mask)]<br>フィールドに電話番号またはフィルタを入力します。フィルタ<br>を定義するときは、次のワイルドカードを使用できます。                                         |
|                        | <ul> <li>X (大文字または小文字):1桁の数字と一致します。</li> <li>!:任意の桁の数字と一致します。</li> <li>#:完全一致用の1桁の数字として使用します。</li> <li>例:</li> </ul>                                                                      |
|                        | <ul> <li>408!は、408で始まるすべての番号と一致します。</li> <li>408555123Xは、4085551230~4085551239のすべての番号と一致します。</li> </ul>                                                                                   |

#### 追加情報

P.13-55の「関連項目」を参照してください。

## リモート接続先プロファイルの設定

リモート接続先プロファイルの設定については、次の項を参照してください。

- リモート接続先プロファイルの検索(P.13-32)
- リモート接続先プロファイルの設定(P.13-34)
- リモート接続先プロファイルの削除(P.13-35)

#### 追加情報

P.13-55の「関連項目」を参照してください。

## リモート接続先プロファイルの検索

ネットワークには複数のリモート接続先プロファイルが存在する可能性があるため、Cisco Unified Communications Manager では特定の条件に基づいて、特定のリモート接続先プロファイルを検索できます。リモート接続先プロファイルを検索するには、次の手順を実行します。

ブラウザ セッションでの作業中は、Cisco Unified Communications Manager の管理ページでリモート 接続先プロファイルの検索プリファレンスが保持されます。他のメニュー項目に移動してこのメ ニュー項目に戻った場合でも、検索を変更するかブラウザを閉じない限り、リモート接続先プロ ファイルの検索プリファレンスは Cisco Unified Communications Manager の管理ページで保持されて います。

#### 手順

**ステップ1** メニューバーで、[デバイス (Device)] > [デバイスの設定 (Device Settings)] > [リモート接続先 プロファイル (Remote Destination Profile)]の順に選択します。

> [リモート接続先プロファイルの検索と一覧表示 (Find and List Remote Destination Profiles)] ウィン ドウが表示されます。ウィンドウには、アクティブな(前の) クエリーのレコードも表示される場 合があります。

**ステップ2** データベース内のすべてのレコードを検索するには、ダイアログボックスが空になっていることを 確認し、ステップ3に進みます。

特定のレコードをフィルタリングまたは検索するには、次の操作を実行します。

- 最初のドロップダウンリストボックスで、検索パラメータを選択します。
- 2番目のドロップダウンリストボックスで、検索パターンを選択します。
- 必要に応じて、適切な検索文字を入力します。

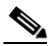

- (注) 別の検索条件を追加するには、[+] ボタンをクリックします。条件を追加した場合は、指定したすべての条件に一致するレコードが検索されます。条件を削除するには、[-] ボタンをクリックして、最後に追加された条件を削除するか、または[フィルタのクリア (Clear Filter)] ボタンをクリックして、追加されたすべての検索条件を削除します。
- ステップ3 [検索 (Find)] をクリックします。

条件に一致するレコードがすべて表示されます。[ページあたりの行数(Rows per Page)]ドロップ ダウン リスト ボックスで別の値を選択すると、各ページに表示される項目数を変更できます。

 (注) 適切なレコードの横にあるチェックボックスをオンにして、[選択項目の削除(Delete Selected)]をクリックすると、データベースから複数のレコードを削除できます。[すべて を選択(Select All)]をクリックして[選択項目の削除(Delete Selected)]をクリックする と、この選択対象として設定可能なすべてのレコードを削除できます。

ステップ4 表示されたレコードリストから、目的のレコードのリンクをクリックします。

## <u>》</u> (注)

ソート順を逆にするには、リストのヘッダーにある上矢印または下矢印をクリックします (使用可能な場合)。

<sup>&</sup>lt;u>入</u> (注)

選択した項目がウィンドウに表示されます。

#### 追加情報

P.13-55の「関連項目」を参照してください。

#### リモート接続先プロファイルの設定

リモート接続先プロファイルには、ユーザのリモート接続先すべてに適用されるパラメータが含ま れています。モバイル コネクト用のユーザ アカウントを設定した後に(設定方法については、『Cisco Unified Communications Manager アドミニストレーション ガイド』の「エンドユーザの設定」の章 を参照)、ユーザのリモート接続先プロファイルを作成できます。

リモート接続先プロファイルを設定するには、次の手順を実行します。

#### 手順

- **ステップ1** メニューバーで、[デバイス (Device)] > [デバイスの設定 (Device Settings)] > [リモート接続先 プロファイル (Remote Destination Profile)] の順に選択します。
- ステップ2 次のいずれかの手順を実行します。
  - 既存のリモート接続先プロファイルをコピーするには、P.13-32の「リモート接続先プロファイルの検索」で説明したとおりに、該当するリモート接続先プロファイルを検索します。コピーするリモート接続先プロファイルの横にある[コピー(Copy)]アイコンをクリックします。ウィンドウにリモート接続先プロファイルのコピーが表示されます。[名前(Name)]フィールドの値を変更し、ステップ3に進みます。
  - 新しいリモート接続先プロファイルを追加するには、[新規追加 (Add New)] ボタンをクリックし、ステップ3に進みます。
  - 既存のリモート接続先プロファイルを更新するには、P.13-32の「リモート接続先プロファイルの検索」で説明したとおりに、該当するリモート接続先プロファイルを検索し、ステップ3に進みます。
- ステップ3 適切な設定値を入力します(表 13-7 を参照)。
- ステップ4 [保存 (Save)] をクリックします。

#### 追加情報

P.13-55の「関連項目」を参照してください。

## 電話番号とリモート接続先プロファイルの関連付け

リモート接続先プロファイルを作成した後に、ユーザのデスクトップ電話機(複数可)の DN レ コードを関連付ける必要があります。[リモート接続先プロファイルの設定(Remote Destination Profile Configuration)] ウィンドウの[新規 DN を追加 (Add a New DN)] リンクをクリックし、『*Cisco Unified Communications Manager アドミニストレーション ガイド*』の「電話番号の設定」の章に記 載されている手順を実行します。

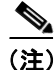

[電話番号の設定 (Directory Number Configuration)] ウィンドウでリモート接続先プロファイルの関連付けが解除されている場合は、[リモート接続先 (Remote Destination)] ウィンドウで、DN に対する [回線アソシエーション (Line Association)] チェックボックスをオンにして、再度関連付ける 必要があります。

#### 追加情報

P.13-55の「関連項目」を参照してください。

#### リモート接続先プロファイルの削除

Cisco Unified Communications Manager の管理ページでリモート接続先プロファイルを削除するには、次の手順を実行します。

#### 始める前に

リモート接続先と電話番号が使用しているリモート接続先プロファイルを削除することはできま せん。リモート接続先プロファイルを使用している項目を検索するには、[リモート接続先プロファ イルの設定(Remote Destination Profile Configuration)]ウィンドウの[関連リンク(Related Links)] ドロップダウン リスト ボックスから[依存関係レコード(Dependency Records)]を選択します。 依存関係レコードがシステムで使用できない場合は、[依存関係レコード要約(Dependency Records Summary)]ウィンドウにメッセージが表示されます。依存関係レコードの詳細については、『Cisco Unified Communications Manager アドミニストレーション ガイド』の「依存関係レコードへのアク セス」を参照してください。使用中のリモート接続先プロファイルを削除しようとすると、Cisco Unified Communications Manager によってメッセージが表示されます。現在使用しているリモート接 続先プロファイルを削除する前に、次の作業のいずれかまたは両方を実行する必要があります。

- 削除するリモート接続先プロファイルを使用しているリモート接続先および電話番号に、別の リモート接続先プロファイルを割り当てます。P.13-38の「リモート接続先の設定」を参照して ください。
- 削除するリモート接続先プロファイルを使用しているリモート接続先および電話番号を削除します。『Cisco Unified Communications Manager アドミニストレーションガイド』の P.13-38 の「リモート接続先の設定」、および「電話番号の設定」の章を参照してください。

#### 手順

- **ステップ1** 更新するリモート接続先プロファイルを検索します。検索の手順は、P.13-32の「リモート接続先 プロファイルの検索」を参照してください。
- ステップ2 [リモート接続先プロファイル (Remote Destination Profiles)] ウィンドウが表示された後に、[削除 (Delete)] をクリックします。
- **ステップ3** 削除を続けるには、[OK] をクリックします。

#### 追加情報

## リモート接続先プロファイルの設定項目

表 13-7 は、[リモート接続先プロファイルの設定 (Remote Destination Profile Configuration)] ウィン ドウ内の使用可能な設定を示しています。

## 表 13-7 リモート接続先プロファイルの設定項目

| フィールド                                                          | 説明                                                                                                    |  |
|----------------------------------------------------------------|----------------------------------------------------------------------------------------------------|--|
| [リモート接続先プロファイル情報(Remote Destination Profile Information)]      |                                                                                                    |  |
| [名前 (Name)]                                                    | リモート接続先プロファイルの名前を入力します。                                                                                                    |  |
| [説明 (Description)]                                             | リモート接続先プロファイルの説明を入力します。                                                                                                    |  |
| [ユーザ ID(User ID)]                                              | このプロファイルを割り当てるユーザを選択します。このユーザは、[エンド<br>ユーザの設定(End User Configuration)]ウィンドウで[モビリティの有効化<br>(Enable Mobility)]がオンになっているユーザの ID と一致している必要があり<br>ます。                                                                         |  |
| [デバイスプール (Device Pool)]                                        | このプロファイルに適用するデバイス プールを選択します。デバイス プール<br>は、リージョン、日時グループ、ソフトキー テンプレート、および MLPP 情報<br>などのデバイスの共通特性のセットを定義します。                                                                                                    |  |
| [コーリングサーチスペース (Calling<br>Search Space)]                       | モバイル コネクト コールとモバイル ボイス アクセス コールのルーティングに<br>使用するコーリング サーチ スペースを選択します。                                                                                                    |  |
| [ユーザ保留音源(User Hold Audio<br>Source)]                           | モバイル コネクト コールとモバイル ボイス アクセス コールにおいてユーザを<br>保留にする場合のオーディオ オプションを選択します。                                                                                                    |  |
| [ネットワーク保留 MOH 音源 (Network<br>Hold MOH Audio Source)]           | モバイル コネクト コールとモバイル ボイス アクセス コールに対するマルチ<br>キャスト オーディオ ソースを提供する IOS ゲートウェイのオーディオ ソース<br>を選択します。                                                                                                    |  |
| [プライバシ(Privacy)]                                               | プロファイルのプライバシー オプションを選択します。<br>設定情報の詳細については、「割り込みとプライバシー」を参照してください。                                                                                                    |  |
| [コーリングサーチスペースの再ルー<br>ティング (Rerouting Calling Search<br>Space)] | モバイル コネクト コールを再ルーティングする場合に使用するコーリング<br>サーチ スペースを選択します。<br>(注) [コーリングサーチスペースの再ルーティング (Rerouting Calling Search                                                                                                    |  |
|                                                                | Space)]に割り当てるパーティションには、モバイル コールをルーティ<br>ングするように設定されたゲートウェイが割り当てられている必要が<br>あります。Cisco Unified Communications Manager は、リモート接続先番<br>号と[コーリングサーチスペースの再ルーティング (Rerouting Calling<br>Search Space)]に基づいて、コールのルーティング方法を判別します。 |  |

OL-15410-01-J

## 表 13-7 リモート接続先プロファイルの設定項目(続き)

| フィールド                                                                             | 説明                                                                                                    |
|-----------------------------------------------------------------------------------|----------------------------------------------------------------------------------------------------|
| [発呼側変換 CSS (Calling Party<br>Transformation CSS)]                                 | 変換用のコーリングサーチスペースを選択します。これを設定することで、デ<br>バイスの発信側番号をローカライズできます。選択する発呼側変換 CSS に、こ<br>のデバイスに割り当てる発呼側トランスフォーメーション パターンが含まれ<br>ていることを確認してください。                                                                                                    |
|                                                                                   | (注) $$                                                                                                    |
|                                                                                   | <ul> <li>▲     <li>※     <li>(注) 発呼側変換 CSS が存在するパーティションにパターンが割り当てられ<br/>るため、デバイスは発信側のトランスフォーメーション パターンの属<br/>性を使用します。たとえば、[コールルーティング (Call Routing)] &gt;     </li> </li></li></ul>                                                                                                    |
|                                                                                   | [コントロールのクラス(Class of Control)] >[コーリングサーチスペー<br>ス (Calling Search Space)] の順に選択して発呼側変換 CSS を設定する<br>場合は、CSS をパーティションに割り当てます。[コールルーティング<br>(Call Routing)] > [トランスフォーメーションパターン<br>(Transformation Pattern)] > [発呼側トランスフォーメーションパター<br>ン (Calling Party Transformation Pattern)] の順に選択して発呼側変換<br>CSS を設定する場合は、発呼側変換 CSS が割り当てられたパーティ<br>ションを選択します。 |
| [デバイスプールの発呼側変換 CSS を<br>使用 (Use Device Pool Calling Party<br>Transformation CSS)] | デバイスに割り当てられているデバイス プールで設定された発呼側変換 CSS<br>を使用するには、このチェックボックスをオンにします。このチェックボック<br>スをオフにすると、デバイスは、[リモート接続先プロファイルの設定 (Remote<br>Destination Profile Configuration)] ウィンドウで設定した発呼側変換 CSS を使用<br>します。                                                                                                    |
| [ユーザロケール (User Locale)]                                                           | このドロップダウン リスト ボックスで、電話機のユーザ インターフェイスに<br>関連するロケールを選択します。ユーザ ロケールは、言語やフォントなど、ユー<br>ザをサポートする一連の詳細情報を示します。                                                                                                    |
|                                                                                   | Cisco Unified Communications Manager は、ローカリゼーションをサポートする<br>電話機モデルでのみ、このフィールドを使用可能にします。                                                                                                    |
|                                                                                   | <ul> <li>▲</li> <li>(注) ユーザ ロケールが指定されない場合、Cisco Unified Communications<br/>Manager は、デバイス プールに関連付けられたユーザ ロケールを使用<br/>します。</li> </ul>                                                                                                    |
|                                                                                   | <ul> <li>▲</li> <li>(注) ユーザが英語以外の言語で(電話機に)情報を表示するよう要求する場合は、ユーザロケールを設定する前に、ロケールインストーラがインストールされていることを確認してください。</li> <li>Cisco Unified Communications Manager Locale Installer のマニュアルを参照してください。</li> </ul>                                                                                                    |

#### 表 13-7 リモート接続先プロファイルの設定項目(続き)

| フィールド                              | 説明                                                                                                    |
|------------------------------------|----------------------------------------------------------------------------------------------------|
| [プレゼンテーションインジケータを                  | 接続側の回線 ID 表示を無視する場合は、チェックボックスをオンにします。 内                                                                                                    |
| 無視(Ignore Presentation Indicators、 | 線コールにはこの設定を使用します。                                                                                                    |
| 内線コールのみ)]                          |                                                                                                    |
| [関連付けられたリモート接続先(Associa            | ated Remote Destinations)]                                                                                                    |
| [新規リモート接続先の追加(Add a                | [リモート接続先の設定 (Remote Destination Configuration)] ウィンドウを開き、                                                                                                    |
| New Remote Destination)]           | このリンクをクリックすると、このリモート接続先プロファイルに関連付ける                                                                                                    |
|                                    | ための新しいリモート接続先を設定できます。デフォルトでは、現在のリモー                                                                                                    |
|                                    | ト接続先プロファイルが、新しいリモート接続先の[リモート接続先プロファ                                                                                                    |
|                                    | イル (Remote Destination Profile)] フィールドに選択されています。詳細につい                                                                                                    |
|                                    | ては、P.13-38の「リモート接続先の設定」を参照してください。                                                                                                    |
| [名前 (Name)]                        | リモート接続先がすでに存在し、このリモート接続先プロファイルに関連付け                                                                                                    |
|                                    | られている場合、このカラムにその名前が表示されます。                                                                                                    |
| [接続先番号(Destination Number)]        | リモート接続先がすでに存在し、このリモート接続先プロファイルに関連付け                                                                                                    |
|                                    | られている場合、このカラムにその接続先番号が表示されます。                                                                                                    |
| [サイレント (Do Not Disturb)]           |                                                                                                    |
| [サイレント(Do Not Disturb)]            | 電話機でサイレントを有効にするには、このチェックボックスをオンにします。                                                                                                    |
| [DND オプション (DND Option)]           | [コール拒否 (Call Reject)] オプションは、着信コールに関する情報がユーザに                                                                                                    |
|                                    | 何も表示されないよう設定します。                                                                                                    |
|                                    |                                                                                                    |
|                                    | (注) モバイル デバイス、デュアル モード フォン、および SCCP を実行して<br>いる電話機の場合は、[コール拒否 (Call Reject)]オプションだけを選<br>択できます。モバイル デバイスまたはデュアル モード フォンで DND<br>の [コール拒否 (Call Reject)]をアクティブにしている場合、デバイス<br>にはコール情報は何も表示されません。 |

#### 追加情報

P.13-55の「関連項目」を参照してください。

## リモート接続先の設定

リモート接続先プロファイルとアクセスリストを作成した後に、個々のリモート接続先を入力し、 プロファイルに割り当てることができます。各リモート接続先には、ユーザのデスクトップ電話機 からの転送を受け入れるように設定可能な携帯電話またはその他の電話機が表示されます。

新しいリモート接続先を保存すると、ウィンドウに [割り当て情報 (Association Information)] ペインが表示されます。このセクションには、リモート接続先プロファイルに割り当てられているデスクトップ電話番号が表示されます。リンクをクリックすると、関連付けられた [電話番号情報 (Directory Number Information)] ウィンドウが開きます。『Cisco Unified Communications Manager アドミニストレーション ガイド』の「電話番号の設定」を参照してください。

この項では、[リモート接続先(Remote Destination)] ウィンドウを開いてリモート接続先のレコー ドにアクセスする方法について説明します。また、既存または新規のレコードを開くには、[リモー ト接続先の設定(Remote Destination Configuration)] ウィンドウで、リモート接続先プロファイルの 下部にある[新規リモート接続先の追加(Add a New Remote Destination)] リンクをクリックする方 法もあります。リモート接続先プロファイルを表示する手順については、P.13-32の「リモート接 続先プロファイルの検索」を参照してください。

リモート接続先の設定については、次の項を参照してください。

- リモート接続先の検索(P.13-39)
- リモート接続先の設定(P.13-40)
- リモート接続先の削除(P.13-41)
- リモート接続先の設定項目(P.13-42)

#### 追加情報

P.13-55の「関連項目」を参照してください。

## リモート接続先の検索

ネットワークには複数のリモート接続先が存在する可能性があるため、Cisco Unified Communications Manager では特定の条件に基づいて、特定のリモート接続先を検索できます。 リモート接続先を検索するには、次の手順を実行します。

(注)

ブラウザ セッションでの作業中は、Cisco Unified Communications Manager の管理ページでリモート 接続先の検索プリファレンスが保持されます。他のメニュー項目に移動してこのメニュー項目に 戻った場合でも、検索を変更するかブラウザを閉じない限り、リモート接続先の検索プリファレン スは Cisco Unified Communications Manager の管理ページで保持されています。

#### 手順

ステップ1 メニューバーで、[デバイス (Device)] >[リモート接続先 (Remote Destination)]の順に選択します。

[リモート接続先の検索と一覧表示 (Find and List Remote Destinations)] ウィンドウが表示されます。 ウィンドウには、アクティブな(前の) クエリーのレコードも表示される場合があります。

**ステップ2** データベース内のすべてのレコードを検索するには、ダイアログボックスが空になっていることを 確認し、ステップ3に進みます。

特定のレコードをフィルタリングまたは検索するには、次の操作を実行します。

- 最初のドロップダウン リスト ボックスで、検索パラメータを選択します。
- 2番目のドロップダウンリストボックスで、検索パターンを選択します。
- 必要に応じて、適切な検索文字を入力します。

<sup>&</sup>lt;u>》</u> (注)

(注)

別の検索条件を追加するには、[+] ボタンをクリックします。条件を追加した場合は、指定 したすべての条件に一致するレコードが検索されます。条件を削除するには、[-] ボタンを クリックして、最後に追加された条件を削除するか、または [フィルタのクリア (Clear Filter)] ボタンをクリックして、追加されたすべての検索条件を削除します。

#### ステップ3 [検索 (Find)] をクリックします。

条件に一致するレコードがすべて表示されます。[ページあたりの行数(Rows per Page)]ドロップ ダウン リスト ボックスで別の値を選択すると、各ページに表示される項目数を変更できます。

(注)

適切なレコードの横にあるチェックボックスをオンにして、[選択項目の削除(Delete Selected)]をクリックすると、データベースから複数のレコードを削除できます。[すべて を選択(Select All)]をクリックして[選択項目の削除(Delete Selected)]をクリックする と、この選択対象として設定可能なすべてのレコードを削除できます。

**ステップ4** 表示されたレコードリストから、目的のレコードのリンクをクリックします。

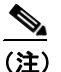

ソート順を逆にするには、リストのヘッダーにある上矢印または下矢印をクリックします (使用可能な場合)。

選択した項目がウィンドウに表示されます。

#### 追加情報

P.13-55の「関連項目」を参照してください。

## リモート接続先の設定

(注)

エンド ユーザは、Cisco Unified CM ユーザ オプションのウィンドウで独自のリモート接続先を作成 できます。この操作方法については、電話機モデルのユーザ ガイドを参照してください。

リモート接続先を追加して設定するには、次の手順を実行します。

#### 手順

ステップ1 メニューバーで、[デバイス(Device)] >[リモート接続先(Remote Destination)]の順に選択します。

[リモート接続先の設定 (Remote Destination Configuration)] ウィンドウが表示されます。

ステップ2 次のいずれかの手順を実行します。

- 既存のリモート接続先をコピーするには、P.13-39の「リモート接続先の検索」で説明したとおりに、該当するリモート接続先を検索します。コピーするリモート接続先の横にある[コピー(Copy)]アイコンをクリックします。ウィンドウにリモート接続先のコピーが表示されます。 [名前(Name)]フィールドの値を変更し、ステップ3に進みます。
- 新しいリモート接続先を追加するには、[新規追加 (Add New)] ボタンをクリックし、ステップ3に進みます。
- 既存のリモート接続先を更新するには、P.13-39の「リモート接続先の検索」で説明したとおり に、該当するリモート接続先を検索し、ステップ3に進みます。
- ステップ3 適切な設定値を入力します(表 13-8 を参照)。

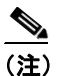

:) 表 13-8 にあるタイマー設定は、ベンダー固有となる場合があります。デフォルトのタイマー 設定を使用したときにコールを転送できない場合は、設定を調整して、リモート接続先の 電話機のベンダーに適合させる必要があります。

- **ステップ4** このリモート接続先とともに使用するデスクトップ電話機の [回線アソシエーション (Line Association)] チェックボックスをオンにします。この手順は、モバイル コネクトを動作させるのに 必要です。
- ステップ5 [保存 (Save)] をクリックします。

#### 追加情報

P.13-55の「関連項目」を参照してください。

#### リモート接続先の削除

Cisco Unified Communications Manager の管理ページでリモート接続先を削除するには、次の手順を 実行します。

#### 始める前に

他のデバイスが使用しているリモート接続先を削除することはできません。リモート接続先を使用 している項目を検索するには、[リモート接続先の設定 (Remote Destination Configuration)]ウィン ドウの [関連リンク (Related Links)]ドロップダウン リスト ボックスから **[依存関係レコード** (Dependency Records)]を選択します。依存関係レコードがシステムで使用できない場合は、[依存 関係レコード要約 (Dependency Records Summary)]ウィンドウにメッセージが表示されます。依存 関係レコードの詳細については、『*Cisco Unified Communications Manager アドミニストレーション ガ* イド』の「依存関係レコードへのアクセス」を参照してください。使用中のリモート接続先を削除 しようとすると、Cisco Unified Communications Manager によってメッセージが表示されます。現在 使用しているリモート接続先を削除する前に、次の作業のいずれかまたは両方を実行する必要があ ります。

- 削除するリモート接続先を使用しているデバイスに、別のリモート接続先を割り当てます。
- 削除するリモート接続先を使用しているデバイスを削除します。

#### 手順

ステップ1 メニューバーで、[デバイス(Device)] >[リモート接続先(Remote Destination)]の順に選択します。

[リモート接続先の設定(Remote Destination Configuration)] ウィンドウが表示されます。

- **ステップ2** 更新するリモート接続先を検索します。検索の手順は、P.13-39の「リモート接続先の検索」を参照してください。
- **ステップ3** [リモート接続先の設定(Remote Destination Configuration)] ウィンドウが表示された後に、[削除 (Delete)] をクリックします。
- ステップ4 削除を続けるには、[OK] をクリックします。

#### 追加情報

P.13-55の「関連項目」を参照してください。

## リモート接続先の設定項目

表 13-8 は、[リモート接続先の設定 (Remote Destination Configuration)] ウィンドウ内の使用可能な 設定を示しています。

### 表 13-8 リモート接続先の設定項目

| フィールド                                | 説明                                                                                                    |
|--------------------------------------|----------------------------------------------------------------------------------------------------|
| [リモート接続先情報(Remote Destin             | ation Information)]                                                                                                    |
| [携帯 ID 情報(Mobile Identity Informa    | ation)]                                                                                                    |
| [名前 (Name)]                          | リモート接続先を識別する名前を入力します。                                                                                                    |
| [接続先番号(Destination Number)]          | 接続先の電話番号を入力します。市外局番のほか、外線へのアクセスに必要な<br>追加の番号があればすべて含めます。フィールドの最大長は24文字です。個々<br>の文字には、0~9の数値、*および#を使用できます。リモート接続先の発信<br>者 ID を設定することをお勧めします。                                                                                                    |
|                                      | <ul> <li>(注) 接続先番号のルーティングに必要なトランスレーション パターンまた<br/>はルート パターンを追加してください。</li> <li>SIP URI 機能に対しては、このフィールドに 126 文字以内の Universal Resource<br/>Identifier (URI) を入力することもできます (user@corporation.com など)。SIP<br/>ルート パターンも設定する必要があることに留音してください</li> </ul> |
| [最短応答タイマー(Answer Too Soon<br>Timer)] | 携帯電話が応答可能になるまでの最短時間をミリ秒単位で入力します。<br>範囲:0~10,000 ミリ秒<br>デフォルト:1,500 ミリ秒                                                                                                    |
| [最長応答タイマー(Answer Too Late<br>Timer)] | 携帯電話が応答可能になっている最長時間をミリ秒単位で入力します。<br>範囲:10,000 ~ 300,000 ミリ秒<br>デフォルト:19,000 ミリ秒                                                                                                    |

Cisco Unified Communications Manager 機能およびサービス ガイド

## 表 13-8 リモート接続先の設定項目(続き)

| フィールド                               | 説明                                                                  |
|-------------------------------------|---------------------------------------------------------------------|
| [呼び出し前の遅延タイマー(Delay                 | デスクトップ電話機からコールが転送された時点から、携帯電話で呼び出し音                                 |
| Before Ringing Timer) ]             | を鳴らすまでの時間を入力します。                                                    |
|                                     | 範囲:0~30,000ミリ秒                                                      |
|                                     | デフォルト:4,000 ミリ秒                                                     |
| [リモート接続先プロファイル(Remote               | ドロップダウン リスト ボックスから、このリモート接続先で使用するリモート                               |
| Destination Profile) ]              | 接続先プロファイルを選択します。                                                    |
| [Cisco Unified Mobile Communicator] | このフィールドには、このモビリティ ID が関連付けられている Cisco Unified                       |
|                                     | Mobile Communicator デバイスが表示されます。[デバイスの設定 (Configure                 |
|                                     | Device)] リンクをクリックすると、[電話の設定 (Phone Configuration)] ウィン              |
|                                     | ドウが表示され、指定されたデバイスの設定を変更できるようになります。                                  |
| [デュアルモードフォン(Dual Mode               | このフィールドには、このモビリティ ID が関連付けられているデュアル モー                              |
| Phone) ]                            | ドフォンが表示されます。このフィールドには、デバイス名が表示されます。                                 |
|                                     | [デバイスの設定 (Configure Device)]リンクをクリックすると、[電話の設定                      |
|                                     | (Phone Configuration)] ウィンドウが表示され、指定されたデバイスの設定を変                    |
|                                     | 更できるようになります。                                                        |
| [携帯電話(Mobile Phone)]                | デスクトップ電話機で応答したコールがリモート接続先の携帯電話に送信され                                 |
|                                     | るようにする場合は、チェックボックスをオンにします。                                          |
|                                     |                                                                     |
|                                     | (注) モバイル コネクトをこのリモート接続先と連携させる場合は、この                                 |
|                                     | チェックボックスをオンにする必要があります。                                              |
|                                     | コールの着信時にデスクトップ電話機とリモート接続先で呼び出し音を同時に                                 |
| Mobile Connect) ]                   | 鳴らすには、このチェックボックスをオンにします。                                            |
| [モバイルコネクトが有効になっている                  | 場合(When Mobile Connect Is Enabled)]                                 |
| [呼び出しスケジュール (Ring Schedule)         | ]                                                                   |
| [すべての時間 (All the time)]             | このリモート接続先の [モバイルコネクトの有効化 (Enable Mobile Connect)]                   |
|                                     | チェックボックスがオンになっている場合にこのオプション ボタンをクリッ                                 |
|                                     | クすると、このリモート接続先で呼び出し音を常時鳴らすことができます。こ                                 |
|                                     | の設定は、後述の [上記の呼び出しスケジュールの間にコールを受信する場合                                |
|                                     | (When Receiving a call during the above ring schedule)]ペインでの設定と連携して |
|                                     | 動作します。                                                              |
| [以下に指定 (As specified below)]        | このリモート接続先の [モバイルコネクトの有効化(Enable Mobile Connect)]                    |
|                                     | チェックボックスがオンになっている場合にこのオプション ボタンをクリッ                                 |
|                                     | クすると、以降の列で指定されたスケジュールに従って、このリモート接続先                                 |
|                                     | で呼び出し音を鳴らすことができます。この設定は、後述の [上記の呼び出し                                |
|                                     | スケジュールの間にコールを受信する場合 (When Receiving a call during the               |
|                                     | above ring schedule)]ペインでの設定と連携して動作します。                             |

## 表 13-8 リモート接続先の設定項目(続き)

| フィールド                                                                             | 説明                                                                                                    |
|-----------------------------------------------------------------------------------|----------------------------------------------------------------------------------------------------|
| (曜日)                                                                              | [モバイルコネクトの有効化 (Enable Mobile Connect)] チェックボックスがオン<br>になっており、かつ [以下に指定 (As specified below)] オプション ボタンが選<br>択されている場合は、リモート接続先がコールを受信するようにする曜日の<br>チェックボックスをそれぞれオンにします。この操作により、それぞれの曜日<br>の呼び出しスケジュールを指定できます。                                                                                                    |
|                                                                                   | (曜日):特定の曜日(たとえば月曜日)の呼び出しスケジュールを指定する場合に、その曜日のチェックボックスをオンにします。                                                                                                    |
|                                                                                   | [終日 (All Day)]:後述の[上記の呼び出しスケジュールの間にコールを受信<br>する場合 (When Receiving a call during the above ring schedule)]ペインでの設定<br>で指定した日に、リモート接続先で呼び出し音を終日鳴らすように指定するに<br>は、曜日の横にあるこのチェックボックスをオンにします。                                                                                                    |
|                                                                                   | (ドロップダウン リスト ボックス) [to] (ドロップダウン リスト ボックス):<br>特定の曜日に対して、その開始時刻と終了時刻を選択することによって呼び出<br>しスケジュールを指定します。開始時刻を指定するには、[to]の前にあるド<br>ロップダウン リスト ボックスの値を選択します。終了時刻を指定するには、<br>[to]の後ろにあるドロップダウン リスト ボックスの値を選択します。特定の<br>日に対しては、デフォルトの呼び出しスケジュールによって [就業時間なし<br>(No Office Hours)]が指定されます。各ドロップダウン リスト ボックスで指定<br>する値は、リモート接続先の [タイムゾーン (Time Zone)] フィールドで指定<br>するタイムゾーンに関連します。 |
| [タイムゾーン (Time Zone)]                                                              | ドロップダウン リスト ボックスから、このリモート接続先で使用するタイム<br>ゾーンを選択します。                                                                                                    |
|                                                                                   | <ul> <li>▲</li> <li>(注) Time-of-Day アクセス機能は、このリモート接続先に対して選択された<br/>タイムゾーンを使用して、このリモート接続先へのコールを許可または<br/>ブロックします。</li> </ul>                                                                                                    |
| [上記の呼び出しスケジュールの間にコー                                                               | ルを受信する場合(When receiving a call during the above ring schedule)]                                                                                                    |
| [この接続先を常に呼び出し(Always ring this destination)]                                      | このオプション ボタンをクリックすると、指定した呼び出しスケジュールに<br>従って、着信コールがこのリモート接続先を常に呼び出すようになります。こ<br>の設定は、このリモート接続先の [モバイルコネクトの有効化 (Enable Mobile<br>Connect)] チェックボックスがオンになっている場合のみ適用されます。                                                                                                    |
| [発信者が次に登録されている場合の<br>み、この接続先を呼び出す(Ring this<br>destination only if caller is in)] | このオプションボタンをクリックすると、ドロップダウン リストボックスで<br>指定されたアクセス リストに発信者が属している場合のみ、[呼び出しスケ<br>ジュール (Ring Schedule)]ペインで指定した呼び出しスケジュールに従って、<br>着信コールがこのリモート接続先を呼び出すようになります。この設定は、こ<br>のリモート接続先の[モバイルコネクトの有効化 (Enable Mobile Connect)]<br>チェックボックスがオンになっている場合のみ適用されます。                                                                                                    |
|                                                                                   | ドロップダウン リスト ボックスから、この設定に適用されるアクセス リスト<br>を選択します。アクセス リストの詳細を表示する場合は、[詳細の表示 (View<br>Details)]リンクをクリックします (アクセス リストを修正するには、[コール<br>ルーティング (Call Routing)] > [コントロールのクラス (Class of Control)] ><br>[アクセスリスト (Access List)]メニュー オプションを使用します)。                                                                                                    |
|                                                                                   | メンバを含まないアクセス リストを選択することは、この接続先を呼び出さな<br>いように選択することと同じです。                                                                                                    |

#### 表 13-8 リモート接続先の設定項目(続き)

| フィールド                               | 説明                                                                                                    |
|-------------------------------------|----------------------------------------------------------------------------------------------------|
|                                     | このオプション ボタンをクリックすると、ドロップダウン リスト ボックスで                                                                           |
| の接続先を呼び出さない(Do not ring             | 指定されたアクセス リストに発信者が属している場合のみ、[呼び出しスケ                                                                             |
| this destination if caller is in) ] | ジュール (Ring Schedule)]ペインで指定した呼び出しスケジュールに従って、                                                                    |
|                                     | 着信コールがこのリモート接続先を呼び出すのを防止できます。この設定は、                                                                             |
|                                     | このリモート接続先の [モバイルコネクトの有効化(Enable Mobile Connect)]                                                                |
|                                     | チェックボックスがオンになっている場合のみ適用されます。                                                                                    |
|                                     | ドロップダウン リスト ボックスから、この設定に適用されるアクセス リスト                                                                           |
|                                     | を選択します。アクセスリストの詳細を表示する場合は、[詳細の表示 (View                                                                          |
|                                     | Details) リンクをクリックします(アクセス リストを修止するには、[コール                                                                       |
|                                     | $\mathcal{W} - \mathcal{T} \mathcal{T} \mathcal{T} \mathcal{T} \mathcal{T} \mathcal{T} \mathcal{T} \mathcal{T}$ |
|                                     | <b>【アクセスリスト(Access List)】</b> メニュー オブションを使用します)。                                                                |
|                                     | メンバを含まないアクセス リストを選択することは、[この接続先を常に呼び                                                                            |
|                                     | 出し (Always ring this destination)] オプション ボタンを選択することと同じで                                                         |
|                                     | す。                                                                                                    |
| [割り当て情報(Association Informati       | ion)]                                                                                                    |

| [回線 (Line)]         | ここには、このリモート接続先に関連付けることができる回線が表示されます。 |
|---------------------|--------------------------------------|
| [回線アソシエーション         | 特定の回線をこのリモート接続先に関連付ける場合は、このチェックボックス  |
| (Line Association)] | をオンにします。                             |

## 追加情報

P.13-55の「関連項目」を参照してください。

## モバイル ボイス アクセスのメディア リソースの設定

[メディアリソース (Media Resources)]の下にある[モバイルボイスアクセス (Mobile Voice Access)] ウィンドウを使用すると、モバイル ボイス アクセス用にローカライズされたユーザ プロンプト セットを割り当てることができます。

モバイル ボイス アクセス用にローカライズされたユーザ プロンプト セットを割り当てるには、次の手順を実行します。

#### 手順

- ステップ1 メニュー バーで、[メディアリソース (Media Resources)] > [モバイルボイスアクセス (Mobile Voice Access)] の順に選択します。
- ステップ2 パラメータの値を入力します(表 13-9 を参照)。
- ステップ3 [保存 (Save)] をクリックします。

#### 追加情報

## モバイル ボイス アクセスの設定項目

表 13-9 は、[モバイルボイスアクセス (Mobile Voice Access)] ウィンドウ内の使用可能な設定を示しています。

#### 表 13-9 モバイル ボイス アクセスの設定項目

| フィールド                                                | 説明                                                                                          |
|------------------------------------------------------|---------------------------------------------------------------------------------------------|
|                                                      | oice Access Information)]                                                                   |
| [モバイルボイスアクセス電話番号                                     | モバイル ボイス アクセス コールをゲートウェイから受信するための内部 DN                                                      |
| (Mobile Voice Access Directory                       | を入力します。                                                                                     |
| Number)]                                             |                                                                                             |
| [モバイルボイスアクセスパーティ                                     | ドロップダウン リスト ボックスから、モバイル ボイス アクセスのパーティ                                                       |
| $\geq \exists \geq$ (Mobile Voice Access Partition)] | ションを選択します。電話番号とパーティションを組み合せることにより、モ                                                         |
|                                                      | バイル ボイス アクセス電話番号は一意になります。                                                                   |
| [モバイルボイスアクセスローカリゼーシ                                  | ゴン (Mobile Voice Access Localization)]                                                      |
| [使用可能なロケール                                           | このペインには、設定済みのロケールが表示されます。詳細については、Cisco                                                      |
| (Available Locales)]                                 | Unified Communications Manager Locale Installer のマニュアルを参照してくださ                              |
|                                                      |                                                                                             |
|                                                      | 下矢印を使用して、選択するロケールを [選択済みのロケール (Selected                                                     |
|                                                      | Locales)] ペインに移動します。                                                                        |
|                                                      |                                                                                             |
|                                                      |                                                                                             |
|                                                      | Unified Communications Manager に 10 個以上のロケールがインストール                                         |
|                                                      | されている場合、これらのロケールは [使用可能なロケール (Available                                                     |
|                                                      | Locales) ] ペインに表示されますか、[選択済みのロクール (Selected Locales) ] ペインでけロケールを9個までしか保存できません。Cisco        |
|                                                      | Unified Mobility に対して 10 個以上のロケールを設定しようとすると、                                                |
|                                                      | [Update failed. Check constraint (informix.cc_ivruserlocale_orderindex)                     |
|                                                      | failed.」というメッセージか表示されます。                                                                    |
| [選択済みのロケール                                           | このペインの上側にある矢印を使用して、選択するロケールをこのペインに対                                                         |
| (Selected Locales)]                                  | して追加および削除します。                                                                               |
|                                                      |                                                                                             |
|                                                      | (注) システムで10個以上のロケールが利用可能であっても、選択できるロ                                                        |
|                                                      | ケールは9個までなので、注意してください。                                                                       |
|                                                      | <br> このペインに示されているロケールを並べ替えるには、このペインの右側にあ                                                    |
|                                                      | る矢印キーを使用します。ロケール名をクリックしてロケールを選択してから、                                                        |
|                                                      | 矢印キーを使用して、選択したロケールの順序を変更します。                                                                |
|                                                      |                                                                                             |
|                                                      | (注) IVR が使用されている場合、モバイル ボイス アクセスは、[モバイルボ                                                    |
|                                                      | イスアクセス (Mobile Voice Access)] ウィンドウの [選択済みのロケー                                              |
|                                                      | ル (Selected Locales)」 ヘインに表示される最初のログールを使用しま<br>す たとえげ 「選択落みのロケール (Selected Locales)] ペインに最初 |
|                                                      | に [English United States] と表示されている場合、Cisco Unified Mobility                                 |
|                                                      | ユーザは、コール中に IVR が使用されているときには英語を受信しま                                                          |
|                                                      | す。<br>                                                                                      |

## 追加情報

P.13-55の「関連項目」を参照してください。

Cisco Unified Communications Manager 機能およびサービス ガイド

## モバイル ボイス アクセス用の H.323 ゲートウェイの設定

モバイル ボイス アクセス用の H.323 ゲートウェイを設定するには、PRI を使用するかどうかに応じて、次のどちらかのオプションを使用します。

- PRIを使用したシステムリモートアクセス用のH.323ゲートウェイの設定(P.13-47)
- ヘアピニングを使用したシステム リモート アクセス用の H.323 ゲートウェイの設定 (P.13-49)

#### 追加情報

P.13-55の「関連項目」を参照してください。

#### PRI を使用したシステム リモート アクセス用の H.323 ゲートウェイの設定

Cisco Unified Communications Manager で H.323 ゲートウェイがすでに設定されている場合は、その ゲートウェイを使用してシステム リモート アクセスをサポートすることができます。H.323 ゲート ウェイが設定されていない場合は、このゲートウェイを追加および設定する必要があります。詳細 については、『*Cisco Unified Communications Manager アドミニストレーション ガイド*』の「Cisco IOS H.323 ゲートウェイの追加」を参照してください。

(注)

モバイル コネクト コールが内線番号から発信された場合は、その内線番号だけが発信者 ID として 表示されます。H.323 ゲートウェイを使用している場合は、トランスレーション パターンを使用し て、この問題に対処することができます。

ゲートウェイを設定するには、次の手順を実行します。

#### 手順

ステップ1 PSTN からの PRI に対する T1/E1 コントローラを設定します。

設定例:

- controller T1 1/0
- framing esf
- linecode b8zs
- pri-group timeslots 1-24

ステップ2 PRI (T1/E1) に対するシリアルインターフェイスを設定します。

#### 設定例:

- interface Serial 1/0:23
- · ip address none
- logging event link-status none
- isdn switch-type primary 4ess
- isdn incoming-voice voice
- isdn bchan-number-order ascending
- no cdp enable

**ステップ3** Cisco Unified Communications Manager サーバ (パブリッシャ)から VXML アプリケーションをロードします。

IOS Version 12.3(13) 以降の設定例:

- application service CCM
- http://<Unified CM cluster Publisher IP Addr>:8080/ccmivr/pages/IVRMainpage.vxml

IOS Version 12.3(12) 以前の設定例:

- call application voice Unified CM
- http://<Unified CM cluster Publisher IP Addr>:8080/ccmivr/pages/IVRMainpage.vxml

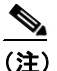

VXML は Version 12.2(11) で追加されましたが、Versions 12.3(8)、12.3(9)、12.3(14)T1、および 12.2(15) は、VXML に関する問題を含んでいるため使用しないでください。

**ステップ4** モバイル コネクト アプリケーションをシステム リモート アクセスと関連付けるように、ダイヤル ピアを設定します。

IOS 12.3(13)以降の設定例:

- dial-peer voice 58888 pots
- service cmm
- incoming called-number 58888
- no digit-strip

IOS 12.3(12)以前の設定例:

- dial-peer voice 100 pots
- incoming called-number 58888 (58888 はモバイル ボイス アクセス番号)
- no digit-strip
- **ステップ5** P.13-45 の「モバイル ボイス アクセスのメディア リソースの設定」で設定したモバイル ボイス ア クセス DN にコールを転送するためのダイヤルピアを追加します。

プライマリ Cisco Unified Communications Manager の設定例:

- dial-peer voice 101 voip
- preference 1
- destination-pattern <Mobile Voice Access DN>

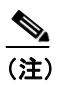

コールを終端するように設定された一般的なダイヤルピアがすでにあり、そのダイヤル ピアがモバイル ボイス アクセス DN と整合している場合、このステップを実行する必 要はありません。

- session target ipv4:10.1.30.3
- codec g711ulaw
- dtmf-relay h245-alphanumeric
- no vad

Cisco Unified Communications Manager 機能およびサービス ガイド

セカンダリ Cisco Unified Communications Manager の設定例(必要な場合):

- dial-peer voice 102 voip
- preference 2
- destination-pattern <Mobile Voice Access DN>

(注)

コールを終端するように設定された一般的なダイヤルピアがすでにあり、そのダイヤル ピアがモバイル ボイス アクセス DN と整合している場合、このステップを実行する必 要はありません。

- session target ipv4:10.1.30.4
- codec g711ulaw
- dtmf-relay h245-alphanumeric
- no vad

#### 追加情報

P.13-55の「関連項目」を参照してください。

#### ヘアピニングを使用したシステム リモート アクセス用の H.323 ゲートウェイの設定

H.323 ゲートウェイが設定されていない場合、別個の PRI を H.323 ゲートウェイに接続せずに、 H.323 ゲートウェイだけを使用してシステム リモート アクセスをサポートするには、このゲート ウェイを追加および設定する必要があります。詳細については、『*Cisco Unified Communications Manager アドミニストレーション ガイド*』の「Cisco IOS H.323 ゲートウェイの追加」を参照してく ださい。

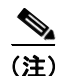

ヘアピニングを設定するために Cisco Unified Communications Manager で H.323 ゲートウェイを追加 する場合は、[メディアターミネーションポイントが必須(Media Termination Point Required)] チェッ クボックスをオンにする必要があります。このチェックボックスがオンになっていないと、ほとん どのゲートウェイ イメージに対してコールが正常に完了しない場合があります。

ゲートウェイを設定するには、次の手順を実行します。

#### 手順

**ステップ1** Cisco Unified Communications Manager サーバ (パブリッシャ)から VXML アプリケーションをロー ドします。

IOS Version 12.3(13) 以降の設定例:

- application service CMM
- http://<Unified CM cluster Publisher IP Addr>:8080/ccmivr/pages/IVRMainpage.vxml

IOS Version 12.3(12) 以前の設定例:

- call application voice CMM
- http://<Unified CM cluster Publisher IP Addr>:8080/ccmivr/pages/IVRMainpage.vxml

<u>》</u> (注)

VXML は Version12.2(11) で追加されましたが、Versions 12.3(8)、12.3(9)、12.3(14)T1、および 12.2(15) は、VXML に関する問題を含んでいるため使用しないでください。

**ステップ2** モバイル コネクト アプリケーションをシステム リモート アクセスと関連付けるように、ダイヤル ピアを設定します。

IOS 12.3(13)以降の設定例:

- dial-peer voice 1234567 voip
- service CMM
- incoming called-number 1234567
- codec g711u
- session target ipv4:<*ip\_address of call manager*>

IOS 12.3(12) 以前の設定例:

- dial-peer voice 1234567 voip
- application CMM
- incoming called-number 1234567
- codec g711u
- session target ipv4:<*ip\_address of call manager>*

ステップ3 コールをモバイルボイス アクセス DN に転送するためのダイヤルピアを追加します。

プライマリ Cisco Communications Manager の設定例:

- dial-peer voice 101 voip
- preference 1
- destination-pattern <Mobile Voice Access DN>

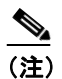

コールを終端するように設定された一般的なダイヤルピアがすでにあり、そのダイヤル ピアがモバイル ボイス アクセス DN と整合している場合、このステップを実行する必 要はありません。

- session target ipv4:10.1.30.3
- voice-class h323 1
- codec g711ulaw
- dtmf-relay h245-alphanumeric
- no vad

セカンダリ Cisco Communications Manager の設定例(必要な場合):

- dial-peer voice 102 voip
- preference 2
- destination-pattern <Mobile Voice Access DN>

```
<u>》</u>
(注)
```

コールを終端するように設定された一般的なダイヤルピアがすでにあり、そのダイヤルピ アがモバイルボイスアクセス DN と整合している場合、このステップを実行する必要はあ りません。

- session target ipv4:10.1.30.4
- voice-class h323 1
- codec g711ulaw
- dtmf-relay h245-alphanumeric
- no vad

ステップ4 ヘアピンを設定します。

- voice service voip
- allow-connections h323 to h323

#### 追加情報

P.13-55の「関連項目」を参照してください。

## サービス パラメータを使用したモバイル ボイス アクセスの設定

H.323 ゲートウェイを使用せずにモバイル ボイス アクセスを設定するには、次の手順を実行します。

#### 手順

- ステップ1 [システム (System)] > [サービスパラメータ (Service Parameters)]を選択します。
- **ステップ2** Cisco CallManager サービスに対して、[Clusterwide Parameters (System Mobility)] 領域で次のサー ビス パラメータを設定します。
  - Enable Enterprise Feature Access サービス パラメータを [True] に設定します。
  - Mobile Voice Access Number サービス パラメータを、この機能の H.323 ゲートウェイで設定された番号に設定します。
  - Matching Caller ID for Remote Destination サービス パラメータを設定します。[Complete Match] または [Partial Match] のいずれかを選択します。[Partial Match] を選択する場合は、Number of Digits for Caller ID Partial Match サービス パラメータの値を設定します。
  - Matching Caller ID for Remote Destination サービス パラメータを *[Partial Match]* に設定する場合 は、Number of Digits for Caller ID Partial Match サービス パラメータを設定します。
- ステップ3 サービス パラメータの設定を保存するには、[保存 (Save)] をクリックします。
- **ステップ4** [コールルーティング (Call Routing)] > [モビリティの設定 (Mobility Configuration)] を選択しま す。

- ステップ5 [モビリティの設定 (Mobility Configuration)] ウィンドウで、Mobile Voice Access Number サービス パラメータに対して設定した値に一致する [エンタープライズ機能アクセス電話番号 (Enterprise Feature Access Directory Number)] フィールドの値を指定して、モバイル アクセス DID を設定しま す。
- **ステップ6** [エンタープライズ機能アクセス電話番号パーティション(Enterprise Feature Access Directory Number Partition)]の値を選択して、パーティションを指定します。
- ステップ7 モビリティの設定項目を保存するため、[保存 (Save)]をクリックします。

発信者が DID にコールすると、Cisco Unified Communications Manager は発信側の番号と、[リモート接続先の設定 (Remote Destination Configuration)] ウィンドウで設定された接続先番号とを照合します。外線への接続の際に Cisco Unified Communications Manager の管理機能によって番号9が付加されるというシナリオでは、管理者は [Clusterwide Parameters (System - Mobility)] セクションで次のサービス パラメータを変更して、この番号の桁数を制御できます。

- Matching Caller ID for Remote Destination
- Number of Digits for Caller ID Partial Match

この設定には IVR は存在しないため、発信者に対してプロンプトが表示されることはありません。

ユーザが発信コールを実行し、モバイルボイスアクセスを使用する際の手順については、リモー ト電話機モデルのユーザガイドを参照してください。

#### 追加情報

P.13-55の「関連項目」を参照してください。

## モビリティの設定

Wi-Fi ネットワークとモバイル通信用グローバル システム (GSM) または符号分割多重接続 (CDMA) ネットワーク間のデュアルモードフォンのハンドオフに関するモビリティを設定するに は、次の手順を実行します。

#### 手順

**ステップ1** [コールルーティング (Call Routing)] > [モビリティの設定 (Mobility Configuration)] を選択しま す。

[モビリティの設定 (Mobility Configuration)] ウィンドウが表示されます。

- ステップ2 適切な設定値を入力します(表 13-10 を参照)。
- ステップ3 [保存 (Save)] をクリックします。

#### 追加情報

## モビリティの設定項目

表 13-10 は、[モビリティの設定 (Mobility Configuration)] ウィンドウ内の使用可能な設定を示しています。

#### 表 13-10 モビリティの設定項目

| フィールド                                   | 説明                                   |
|-----------------------------------------|--------------------------------------|
| [ハンドオフ番号 (Handoff Number)]              | Wi-Fi ネットワークと GSM または CDMA ネットワーク    |
|                                         | 間のハンドオフの DID 番号を入力します。ハンドオフ機         |
|                                         | 能には、この番号が必要です。                       |
| [ハンドオフ番号パーティション                         | ドロップダウン リスト ボックスから、ハンドオフ Direct      |
| (Handoff Number Partition)]             | Inward Dial (DID; ダイヤルイン方式) を割り当てるパー |
|                                         | ティションを選択します。                         |
| [エンタープライズ機能アクセス電話                       | エンタープライズ機能アクセスに必要な DID 番号を入力         |
| 番号 (Enterprise Feature Access Directory | します。この番号は、転送、会議、および再開のサポー            |
| Number)]                                | トのほか、スマートフォンからの2段階ダイヤリングを            |
|                                         | サポートします。                             |
|                                         |                                      |
|                                         | (注) 各 DID 番号は一意である必要があります。           |
| [エンタープライズ機能アクセス電話                       | ドロップダウン リスト ボックスで、エンタープライズ機          |
| 番号パーティション (Enterprise Feature           | 能アクセスに必要な DID のパーティションを選択しま          |
| Access Directory Number Partition)]     | す。                                   |

#### 追加情報

P.13-55の「関連項目」を参照してください。

## モビリティ ソフトキーの設定

モバイル コネクトに使用するデュアルモードフォンのモビリティ ハンドオフを設定するには、次の手順を実行します。

#### 手順

- **ステップ1** [デバイス (Device)] > [デバイスの設定 (Device Settings)] > [ソフトキーテンプレート (Softkey Template)]の順に選択します。
- ステップ2 既存のテンプレートを一覧表示するには、[検索 (Find)]をクリックします。
- **ステップ3**新しいテンプレートを作成するには、[Standard User] をクリックしてから [コピー (Copy)] をク リックします。
- ステップ4 ソフトキー テンプレートの名前と説明を入力し、[保存 (Save)] をクリックします。
- **ステップ5** ウィンドウの右上にある [関連リンク (Related Link)] メニューの横の [移動 (Go)] から **[ソフト キーレイアウトの設定 (Configure Softkey Layout)]** を選択し、**[移動 (Go)]** をクリックします。
- ステップ6 プルダウン リスト ボックスから [オンフック (On Hook)] を選択します。

- **ステップ7** [選択されたソフトキー (Selected Softkeys、位置順)] に [Mobility] を追加し、[保存 (Save)] をク リックします。
- ステップ8 プルダウン リスト ボックスから [接続時 (Connected)] を選択します。
- **ステップ9** [選択されたソフトキー (Selected Softkeys、位置順)] に [Mobility] を追加し、[保存 (Save)] をク リックします。
- **ステップ10** [電話の設定 (Phone Configuration)] ウィンドウを開き、[ソフトキーテンプレート (Softkey Template)] と、作成したソフトキー テンプレートを関連付けます。『*Cisco Unified Communications Manager アドミニストレーション ガイド*』の「Cisco Unified IP Phone の設定」を参照してください。
- ステップ11 [オーナーのユーザ ID (Owner User ID)] で、モバイル コネクト電話機ユーザを選択します。
- ステップ12 [保存 (Save)] をクリックします。

#### 追加情報

## 関連項目

- Cisco Unified Mobility の概要(P.13-3)
- 定義 (P.13-3)
- Cisco Unified Mobility 機能のリスト (P.13-4)
- Cisco Unified Mobility 機能のその他の利点 (P.13-5)
- モバイル コネクト (P.13-6)
- モバイルボイスアクセス (P.13-6)
- Cisco Unified Mobile Communicator (P.13-7)
- Cisco Unified Mobile Communicator の設定 (P.13-7)
- Cisco Unified Mobile Communicator の設定の詳細 (P.13-9)
- Dial-via-Office リバース コールバック (P.13-10)
- Time-of-Day アクセス (P.13-11)
- Time-of-Day アクセスの設定 (P.13-12)
- Time-of-Day アクセスの特記事項 (P.13-13)
- DTMF を介したダイレクト コールパーク (P.13-14)
- SIP URI ダイヤル (P.13-15)
- Cisco Unified Mobility 機能の使用例 (P.13-16)
- インタラクションおよび制限事項 (P.13-20)
- ライセンス (P.13-20)
- サポートされるコールの数 (P.13-20)
- 自動コール ピックアップ (P.13-21)
- システム要件 (P.13-24)
- Cisco Unified MobilityManager からの移行 (P.13-24)
- Cisco Unified Mobility の設定(P.13-25)
- Cisco Unified Mobility の設定チェックリスト (P.13-25)
- アクセスリストの設定 (P.13-27)
- リモート接続先プロファイルの設定(P.13-32)
- リモート接続先の設定(P.13-38)
- モバイルボイスアクセスのメディアリソースの設定(P.13-45)
- モバイルボイスアクセス用のH.323ゲートウェイの設定(P.13-47)
- サービスパラメータを使用したモバイルボイスアクセスの設定(P.13-51)
- モビリティの設定 (P.13-52)
- モビリティソフトキーの設定 (P.13-53)
- 『Cisco Unified Communications Manager アドミニストレーション ガイド』の「エンド ユーザの 設定」
- 『Cisco Unified Communications Manager アドミニストレーション ガイド』の「サービス パラメー タの設定」
- 『Cisco Unified Communications Manager システム ガイド』の「Cisco Unified Mobility のライセンス」

#### その他のシスコ マニュアル

- Cisco Unified Serviceability アドミニストレーション ガイド
- Cisco Unified Communications Manager セキュリティ ガイド
- 適切な Cisco Unified IP Phone のユーザガイド
- 適切な Cisco Unified IP Phone のアドミニストレーション ガイド